## Controler AWHP version 3.06.6a

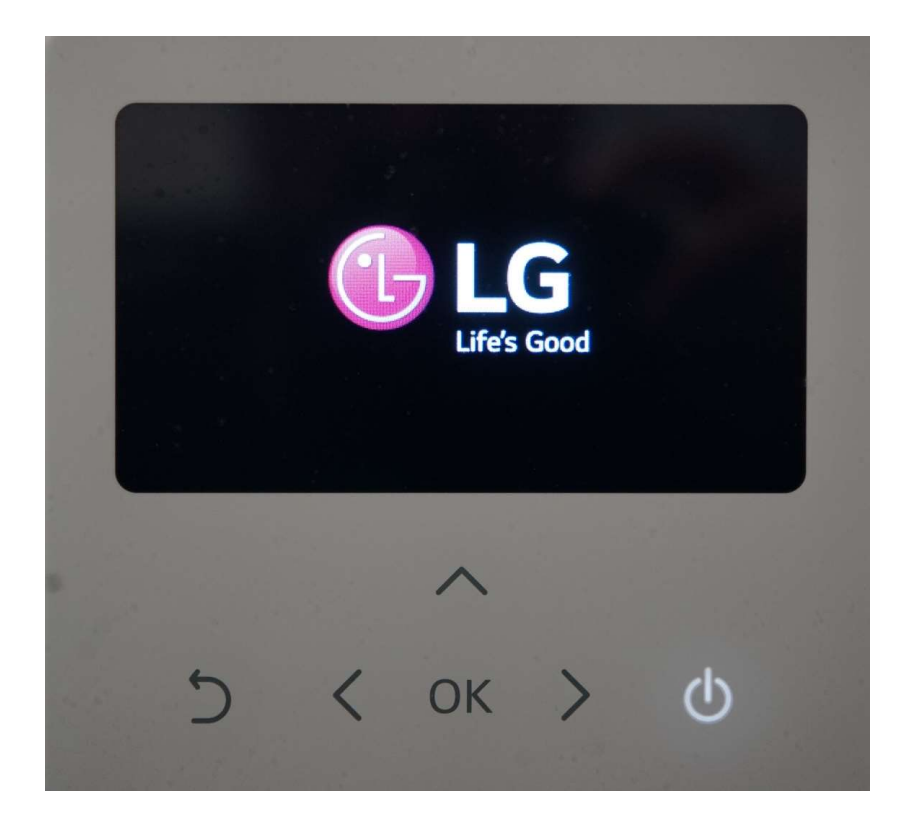

## Dipschalter immer zuerst einstellen

Bevor es an die Einstellungen auf der Kabelfernbedienung geht, müssen immer die grundlegenden Einstellungen der Wärmepumpe an den DIP-Schaltern auf den Platinen vorgenommen werden. Erst dann erscheinen überhaupt die gewünschten Funktionen auf der Fernbedienung. Die Dipschalter werden ausschließlich im stromlosen Zustand der Anlage eingestellt und erst beim Hochbooten der Platine (wieder Einsichern) übernommen. Bitte SW 1 und SW 2 **nicht** vertauschen! Beide DIP- Schalter sind auf der Platine beschriftet

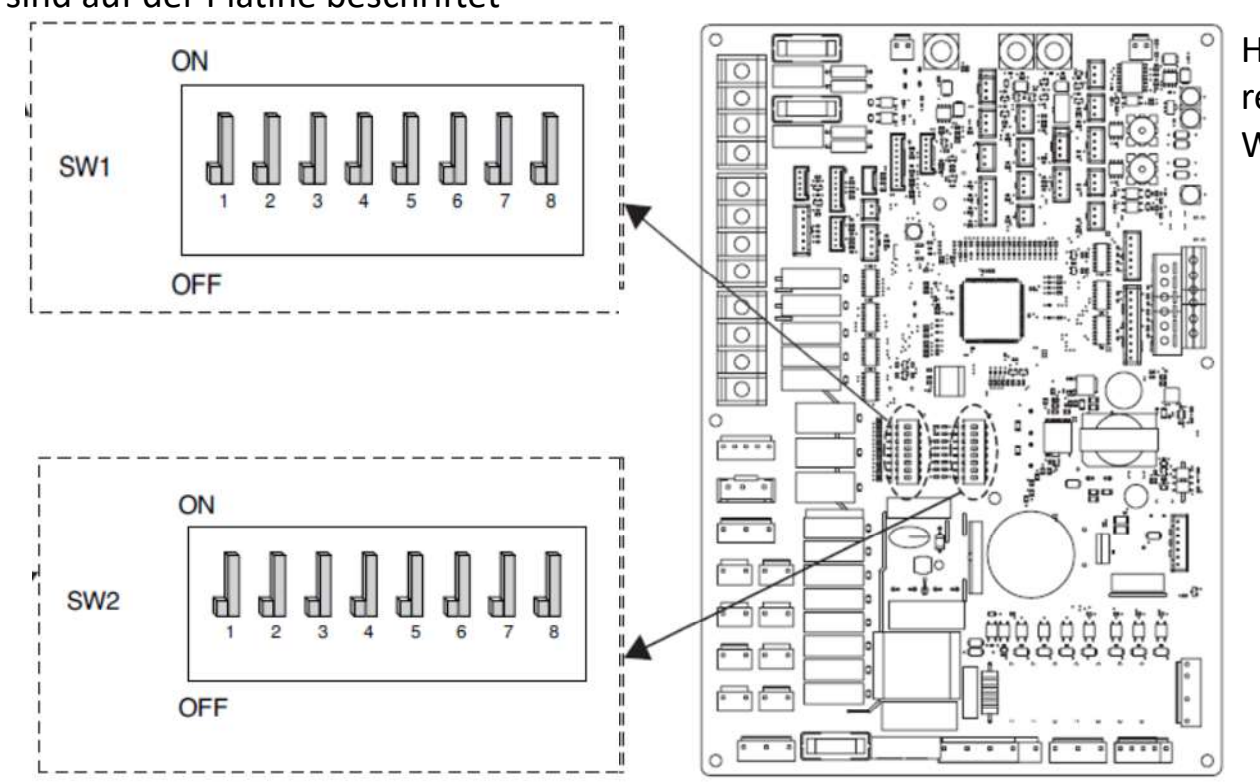

Hydroplatine rechts oben in der Wärmepumpe

| Beschreibung                             |                                    | Einstellung                                                                   | Voreinstellung                                       | Zusätzliche Hinweise                                                                                                    | Dipschalter   |
|------------------------------------------|------------------------------------|-------------------------------------------------------------------------------|------------------------------------------------------|----------------------------------------------------------------------------------------------------|---------------|
| 0                                        | 1 <b>"</b>                         | Als Meister                                                                   | . 1                                                  | Immer auf Master einstellen                                                                                                   |               |
| Gruppensteuerung                         | 1 <b>¶</b>                         | Als Sklave                                                                    | 'd                                                   | Funktion nicht Vorhanden                                                                                                    | <b>SW 2</b>   |
|                                          | <b>1</b><br>2 3                    | Die Wärmepumpe<br>wurde installiert<br>(nur Heiz- (Kühl-)kreis)               |                                                      | Nur Heiz-oder (Kühlbetrieb, wenn DIP 4 aktiviert) Kein Brauchwasserbetrieb                                                    | Einstellunger |
| Informationen zur<br>Zubehörinstallation | <b>1</b><br>2 3                    | Wärmepumpe<br>+ WW-Behälter<br>wurden installiert                             | 2                                                    | 2 Heiz-oder (Kühlbetrieb, wenn DIP 4 aktiviert) und Brauchwasserbetrieb                                                       |               |
|                                          | <b>1</b><br>2 3                    | Wärmepumpe<br>+ WW-Behälter<br>+ Solarthermische Anlage<br>wurden installiert | ୍ୟ                                                   | Heiz- oder (Kühlbetrieb, wenn DIP 4 aktiviert) , Brauchwasserbetrieb,<br>sowie Solarthermiebetrieb                            |               |
|                                          | 4 🗐                                | Nur Heizung                                                                   | . 1                                                  | Nur die Betriebsart "Heizen" ( auch Brauchwasser ) möglich                                                                    | -             |
| Kreislauf 4                              | Heizung und Kühlung                | 4 d                                                                           | Heizen (auch Brauchwasser) <b>und</b> Kühlen möglich | -                                                                                                    |               |
|                                          | 5 📕                                | Der Raumluftsensor wurde nicht<br>installiert                                 | с П                                                  | Ein zusätzlicher Raumluftsensor zur Leistungsregelung der Wärmepumpe nach einer Lufttemperatur wurde <b>nicht installiert</b> |               |
| Haumluftsensor                           | 5 <b>¶</b>                         | Der Raumluftsensor wurde<br>installiert                                       | 5 d                                                  | Ein zusätzlicher Raumluftsensor zur Leistungsregelung der Wärmepumpe nach einer Lufttemperatur wurde <b>installiert</b>       |               |
|                                          | Elektroheizer wird nicht verwendet |                                                                               | Der Backupheater wird <b>nicht</b> genutzt           |                                                                                                    |               |
| Auswahl der<br>elektrischen Heizleistung | ¶ <b>]</b><br>6 7                  | Halblast wird nur bei<br>HA061M(AHEH066A) verwendet                           | 6 <b>.</b><br>7 <b>.</b>                             | Der Backupheater wird nur mit <b>halber</b> Leistung genutzt<br>Nur der Ausgang "heater 1" wird angesteuert                   |               |
|                                          | <b>¶ ¶</b><br>6 7                  | Volle Leistungsfähigkeit verwendet                                            |                                                      | Der Backupheater wird mit <b>voller</b> Leistung genutzt<br>Der Ausgang "heater 1" und "heater 2" werden angesteuert          | ]             |
| Informationen zur                        | 8 📕                                | Thermostat ist NICHT installiert                                              | р                                                    | Der Thermostateingang der Wärmepumpe wird nicht zur Steuerung genutzt                                                         |               |
| Thermostatinstallation                   | 8 <b>¶</b>                         | Thermostat ist installiert                                                    | 8 d                                                  | Der Thermostateingang der Wärmepumpe wird zur Steuerung genutzt                                                               |               |

| Beschreibung              |                                        | Einstellung                                  | Voreinstellung   | zusätzliche Hinweise                                                                                                    |
|---------------------------|----------------------------------------|----------------------------------------------|------------------|----------------------------------------------------------------------------------------------------|
|                           | Als Meister<br>(LG-Erweiterungsmodule) |                                              | 1 0              | Hier wird festgelegt, dass die Wärmepumpe als <b>Master</b> im Modbusnetzwerk arbeitet                                                                                                    |
| VIODBOS-Kommunikationstyp | 1 ¶                                    | Als Sklave (Drittanbieter-Regler)            | ' <del>d</del> i | Hier wird festgelegt, dass die Wärmepumpe als <b>Slave</b> im Modbusnetzwerk<br>arbeitet (Bei Nutzung eines fremdreglers zu nutzen)                                                                                        |
|                           | 2                                      | REGINE                                       | 2                | Das "Regine" Protokoll wird verwendet ( Modbus )                                                                                                    |
| MODBUS-Funktion           | 2 👖                                    | Einheitliches offenes Protokoll              |                  | Das "einheitlich offene Protokoll" wird verwendet ( Modbus )                                                                                                    |
|                           | 8                                      | Es wird kein Frostschutzmittel               |                  | Es ist kein Frostschutz (Glykol) im Primärkreis eingefüllt worden. Frostgefahr!                                                                                                    |
| E                         | ୍ୟ                                     | verwendet                                    | 8                | Frostschutz (Glykol) wurde in ausreichender Menge in den Primärwasserkreis gefüllt                                                                                                    |
| FIOSISCHUIZMILLEI         | 8 <b>¶</b>                             | Es wird ein Frostschutzmittel<br>verwendet * | - dl             | und das interne Sicherheitsfrostschutzprotokoll wird ausser Kraft gesetzt.<br>Zusätzlich muss die Brücke bei CN_ANTI_SW durchtrennt warden, um dieses<br>Sicherheitsprotokoll zu deaktivieren (Schutz vor Fehleinstellung) |

Auf der Hauptplatine mit der 7-Segmentanzeige gibt es bei 12,14 und 16kW Geräten weitere Dipschalter: SW01D und SW02D

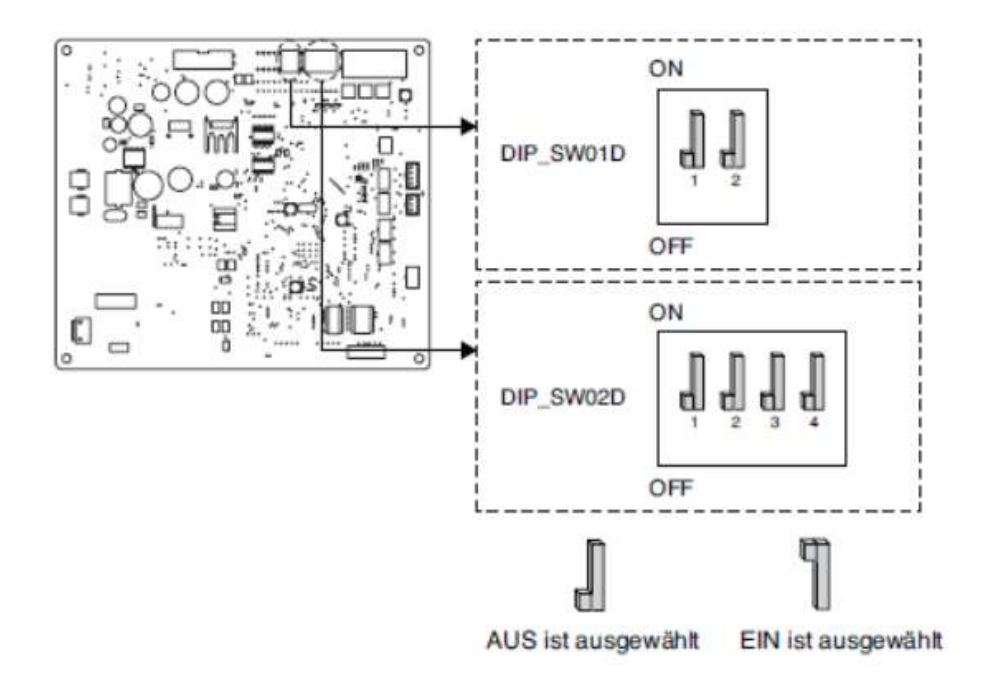

#### SW01D

| Beschreibung        |     | Einstellung                                                                  | Voreinstellung | zusätzliche Hinweise                                                                                                    |
|---------------------|-----|------------------------------------------------------------------------------|----------------|----------------------------------------------------------------------------------------------------|
| Garäuscharmar Modue | 2 📕 | Immer-Modus<br>- Geräuscharmen Modus für<br>Zieltemperatur beibehalten       | 2 1            | Der geräuscharme Modus ist immer aktiviert ( sobald im Menü ausgewählt),<br>egal ob die Zieltemperatur erreicht wird oder nicht |
| Gerauscharmer Modus | 2 🖞 | Teilweiser EIN- / AUS-Modus<br>- Rauscharmer Modus für<br>Zieltemperatur Aus | 2 d            | Der geräuscharme Modus wird so reduziert, dass die Zieltemperatur erreicht wird. Es gibt einen EIN/AUS Modus                    |

#### SW02D

| Beschreibung     |                   | Einstellung                                                                              | Voreinstellung           | zusätzliche Hinweise                                         |
|------------------|-------------------|------------------------------------------------------------------------------------------|--------------------------|--------------------------------------------------------------|
|                  | 1 2               | Maximaler Modus                                                                          |                          | Die Wärmepumpe arbeitet uneingeschränkt. Volle Stromaufnahme |
| Spitzensteuerung | <b>1 1 2</b>      | Spitzensteuerung Schritt 1<br>- Zur Begrenzung des maximalen<br>Stroms (Stromeinsparung) | 1 <b>.</b><br>2 <b>.</b> | Stromaufnahmereduktion auf max. <b>10 Ampere,</b> Stufe1     |
|                  | <b>] [</b><br>1 2 | Spitzensteuerung Schritt 2<br>- Zur Begrenzung des maximalen<br>Stroms (Stromeinsparung) |                          | Stromaufnahmereduktion auf max. <b>8 Ampere,</b> Stufe 2     |

## Aktivierung der Brauchwasserfunktion

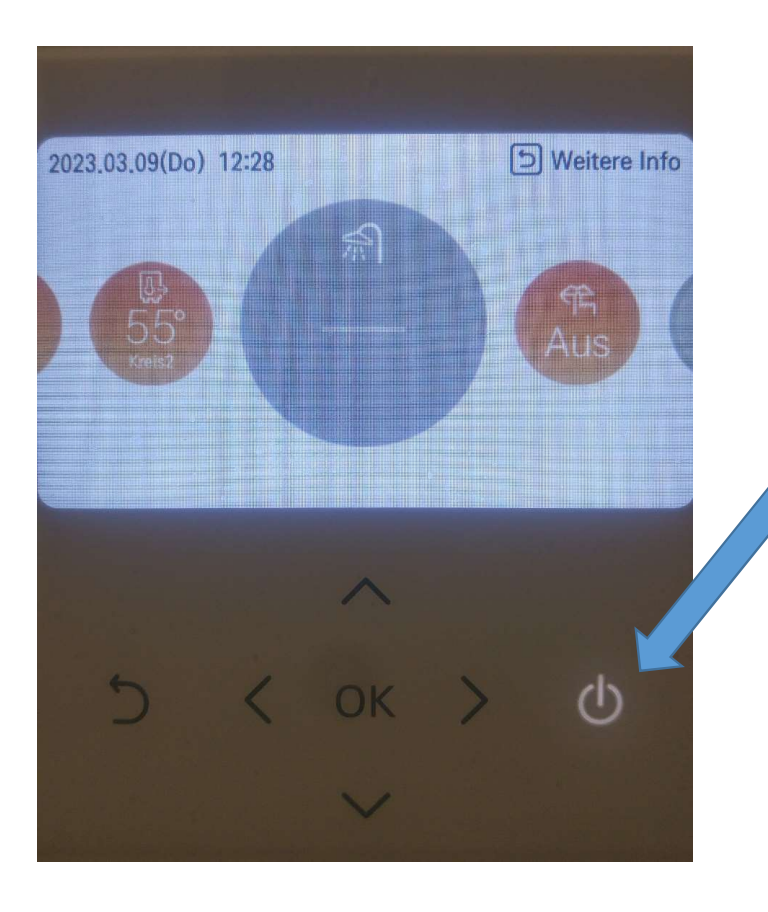

Um die Brauchwarmwasserproduktion zu aktivieren, muss unter dem Menüpunkt Brauchwarmwasser (Duschkopfsymbol) der on/off Schalter der Fernbedienung gedrückt werden. Dieses Menü erscheint jedoch überhaupt nur, wenn auch bei den Dipschaltereinstellung der DIP-Schalter 3 von SW2 auf "on" gesetzt wurde. Ist das Duschkopfsymbol grau, so ist die Brauchwarmwasserfunktion ausgeschaltet.

## Menüstruktur Monteur-Einstellungen (Nur für den Fachtechniker, nicht für den Endkunden)

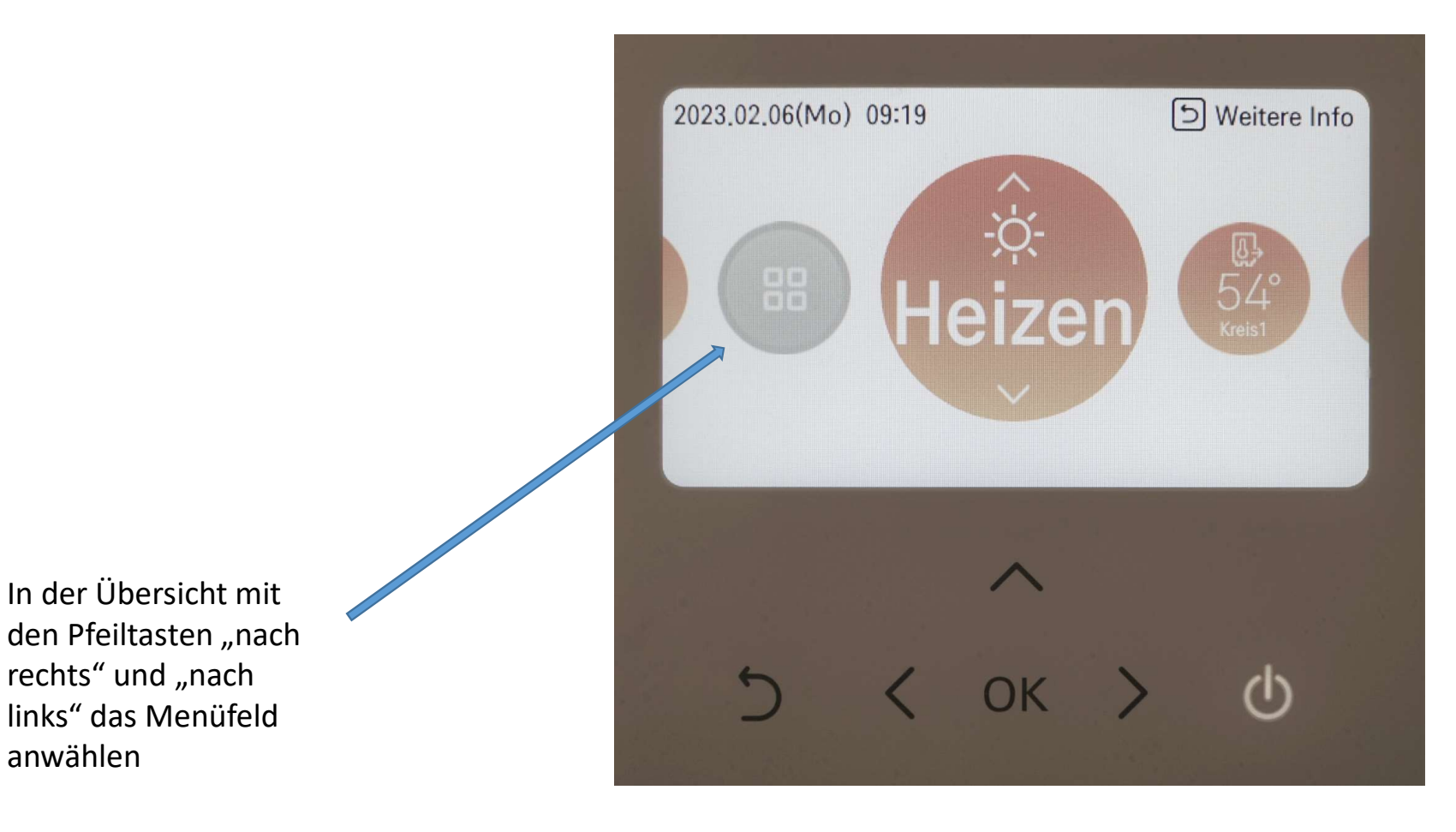

anwählen

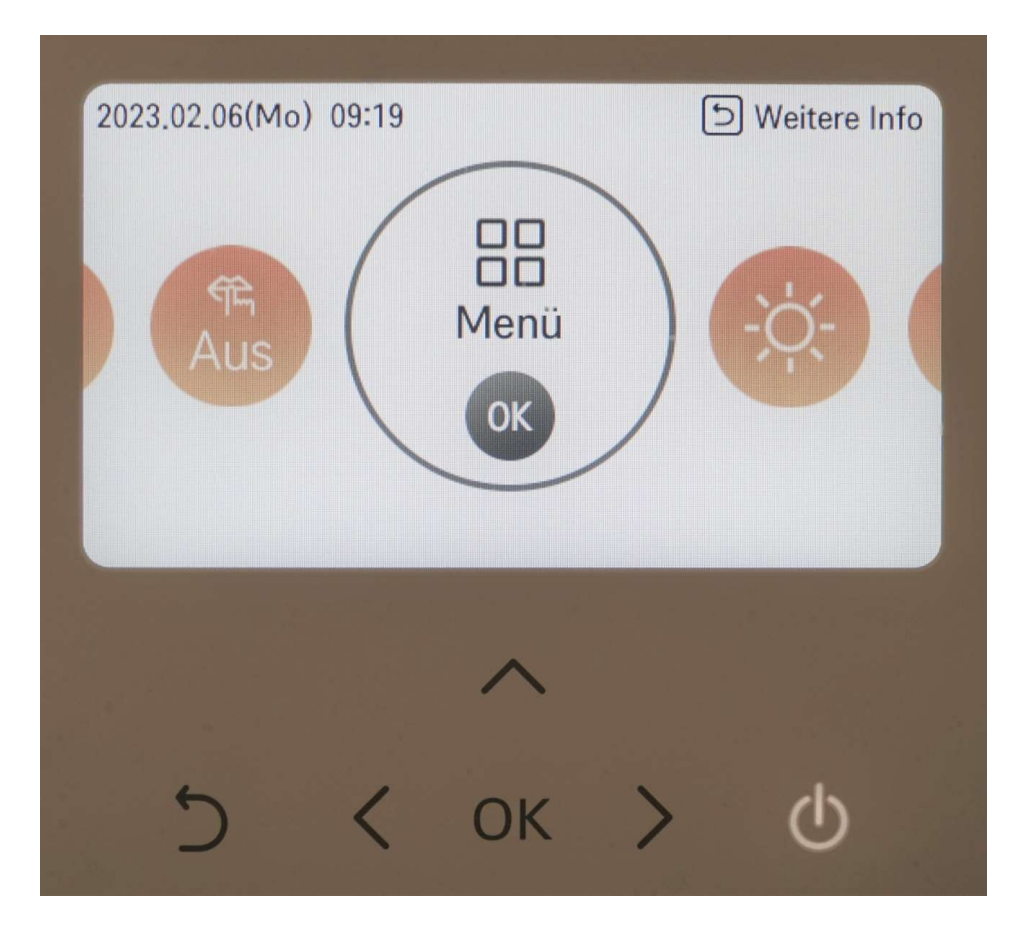

Auf OK drücken

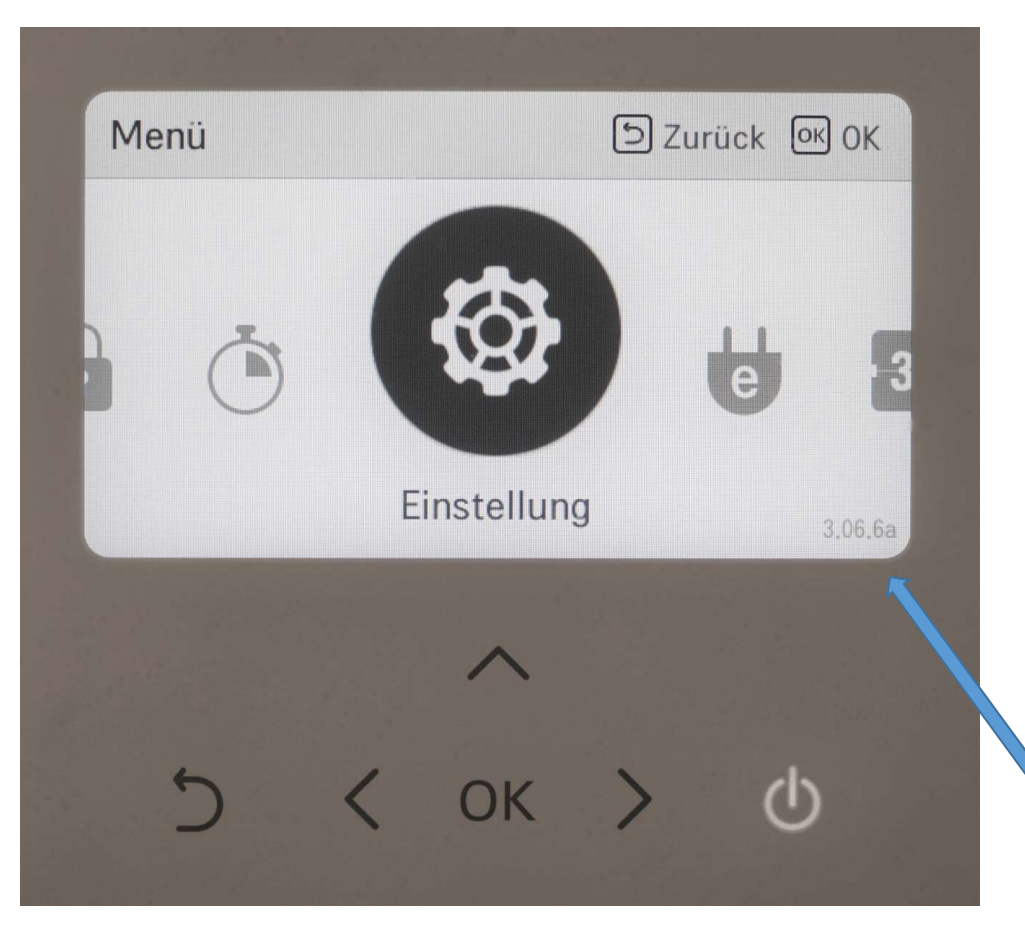

Rechts unten in der Anzeige erscheint nun die Softwareversion, welche auch gleichzeitig das Passwort ist. Hier 3066. Nun etwas länger auf die Pfeiltaste "nach oben" drücken und das Passwort merken.

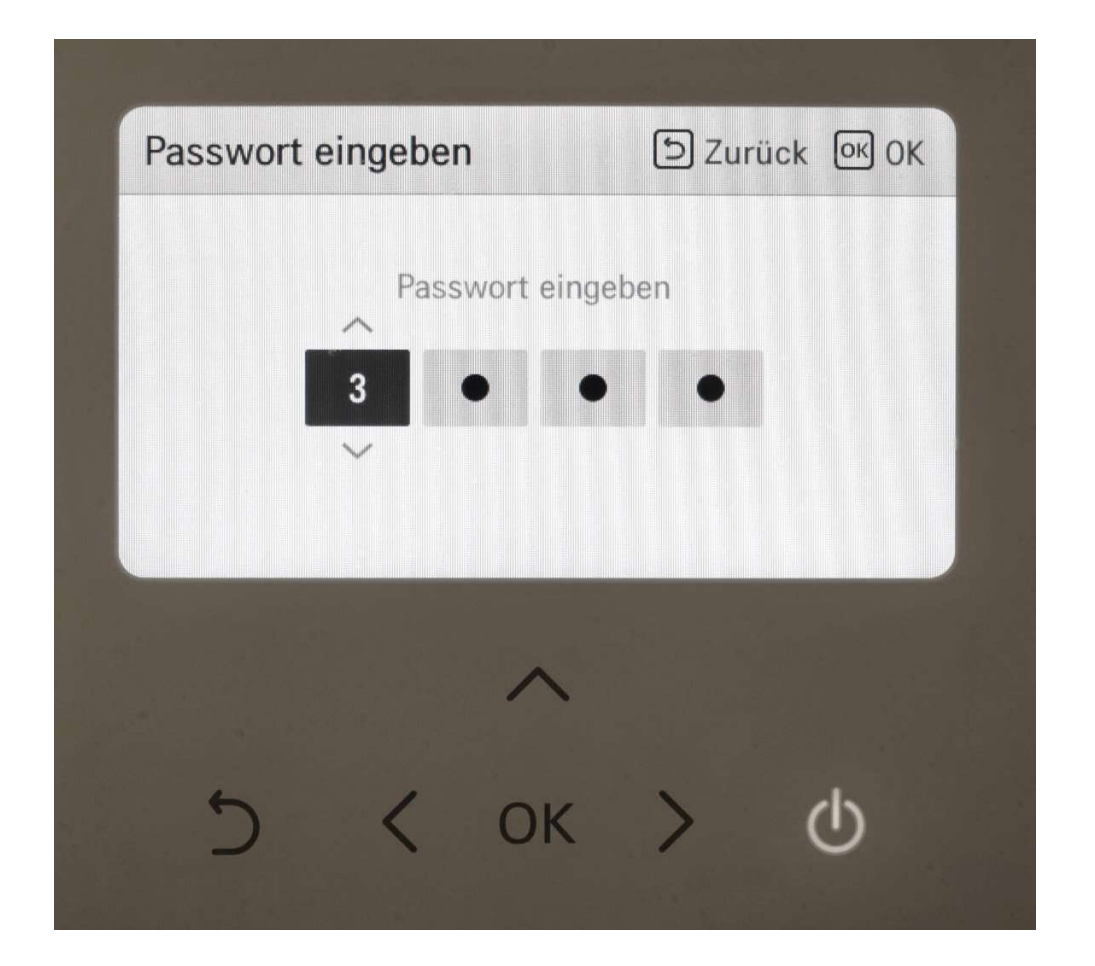

Nun das Passwort in das Feld eingeben. Mit den Pfeiltasten "nach oben" und "nach unten" kann man die Ziffern wählen. Mit den Pfeiltasten "nach rechts" und "nach links" die jeweiligen Stellen anfahren. Ist das Passwort richtig eingegeben, die OK Taste drücken.

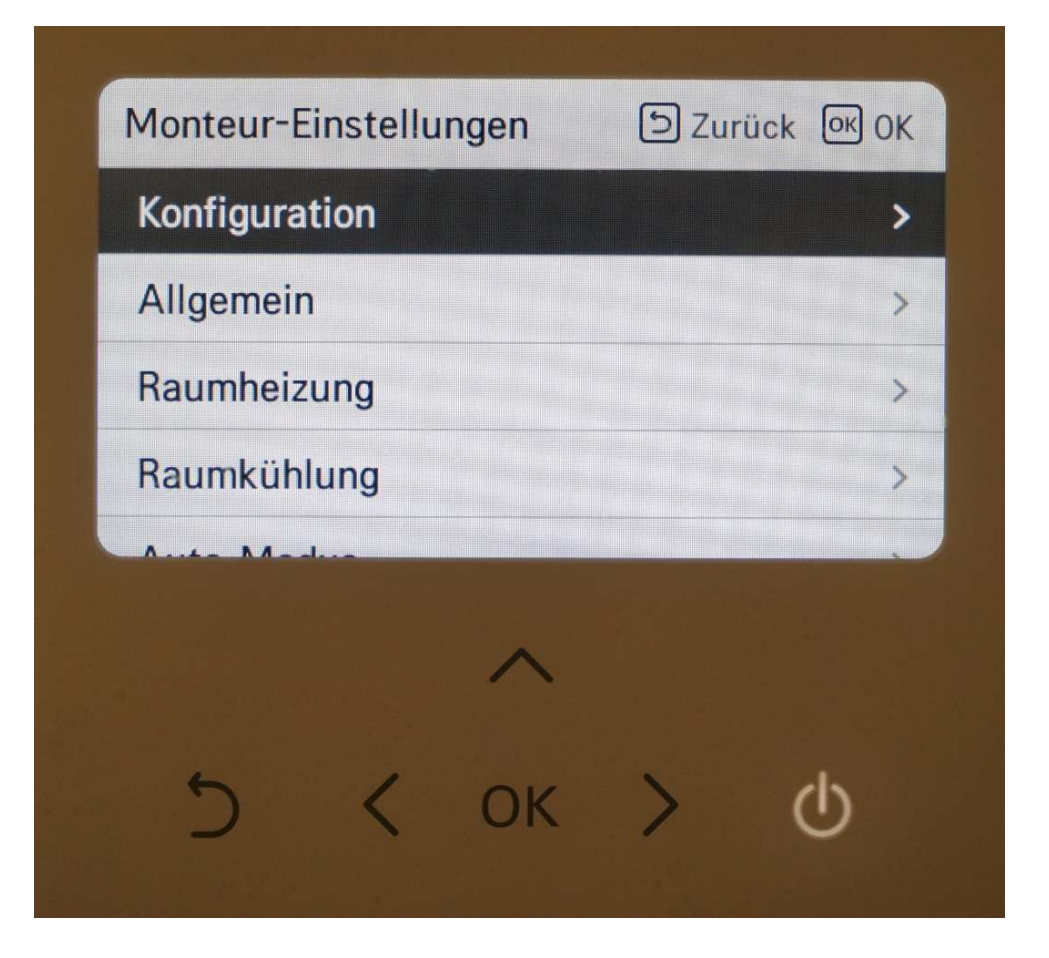

In den Monteur- Einstellungen angekommen, brauche wir nun für etwa eine halbe Stunde kein Passwort mehr eingeben, sollte ich nach dem Verlassen wieder in die Monteur-Einstellungen zurückwollen.

## Menüstruktur Monteur-Einstellungen

- -Konfiguration
- -Allgemein
- -Raumheizung
- -Raumkühlung
- -Automodus
- -Brauchwarmwasser
- -Solarthermische Anlage
- -Wartung
- -Konnektivität
- -Information

- -Temperatursensor auswählen
- -Warmwasserspeicher verwenden
- -Mischkreis
- -externe Pumpe verwenden
- -Master/Slave RMC
- -LG Therma V Konfiguration

#### Temperatursensor auswählen

| Temperatursensor aus<br>Warmwasserspeicher<br>Mischkreis | wählen ><br>verwenden > |
|----------------------------------------------------------|-------------------------|
| Warmwasserspeicher<br>Mischkreis                         | verwenden >             |
| Mischkreis                                               | >                       |
|                                                          |                         |
| Externe Pumpe verwei                                     | nden < N/A >            |
| Temperatursensor                                         | 고<br>Zurūck 이이 OK       |

In den allermeisten Fällen werden sie die Wärmepumpe nach der Vorlauf-oder Rücklauftemperatur regeln wollen. In diesem Fall ist "Wasser" zu wählen.

Für den Fall, dass die Wärmepumpe nach einer Lufttemperatur regeln soll, wählen sie bitte "**Luft"**. Dazu wäre der in der Fernbedienung eingebaute Luftemperatursensor in der Lage. Aber auch ein extra zu bestellender externer Lufttemperaturfühler.

#### Warmwasserspeicher verwenden

|                                                                                                    | D Zurück                                          | OK OK   |
|----------------------------------------------------------------------------------------------------|---------------------------------------------------|---------|
| r auswähle                                                                                                    | n                                                 | >       |
| cher verwe                                                                                                    | nden                                              | >       |
|                                                                                                    |                                                   | >       |
| rwenden                                                                                                    | < K                                               | reis1 > |
| her                                                                                                    | 5 Zurück                                          | or or   |
| V<br>Priorität                                                                                                  | erzögerungs<br>zeit                               | -       |
| and a state of the second second second second second second second second second second second second second s |                                                   |         |
|                                                                                                    | r auswähle<br>cher verwe<br>rwenden<br>COK<br>her |         |

Wert einstellen

- Funktionen: Verwenden, Nicht verwenden, Desinfizieren (Voreinstellung : Verwenden)
 - Priorität: Zyklus, Heizung / Zyklus (Voreinstellung : Zyklus)

- Verzögerungszeit: 10/20/30/40/50/60/90/120/1440 Minuten (Voreinstellung : 30)

Hier geht es darum, wie der Elektrische Heizstab im Brauchwassertank genutzt werden soll.

(bitte nicht mit dem Backup-Heater verwechseln)

#### Funktionen:

Verwenden – er soll zur Brauchwasserbereitung genutzt werden
 Nicht verwenden (n/a)– er soll nicht zur Brauchwasserbereitung genutzt werden
 Desinfizieren – er soll nur zur Desinfektion verwendet werden

#### Priorität:

**Zyklus**- Priorität liegt auf der Erwärmung des Brauchwassers mit dem Kältemittelkreislauf (Zyklus)

**Heizung/Zyklus**- Priorität liegt auf der Erwärmung des Brauchwassers mit dem elektrischen Brauchwasserheizstab( kann bei kostenloser Energie einer Fotovoltaikanlage sinnvoll sein)

**Verzögerungszeit:** Hier kann eingestellt werden, nach wieviel Minuten, die jeweils andere Brauchwassererwärmungsmethode (Heizstab oder Kältemittelkreislauf) zur Unterstützung hinzugeschaltet wird.

### Konfiguration Mischkreis

| Konfiguration       | D Zurück @ OK    | Mischkreis                 | D Zurück 🞯 DK       |
|---------------------|------------------|----------------------------|---------------------|
| Temperatursensor au | swählen >        | Mischkreis                 | < Heizen >          |
| Warmwasserspeicher  | verwenden >      | Ventilschließzeit          | >                   |
| Mischkreis          | >                | Hysterese                  | >                   |
| Externe Pumpe verwe | enden < Kreist > | Abschalttemperatur         | >                   |
|                     |                  | Description and the second | and doe distance of |

Die Funktion " Mischkreis" ermöglicht es, dass die Wärmepumpe zwei unterschiedliche Heizkreise steuert. Die Funktion muss aktiviert werden auf "Heizen" oder "Heizen und Kühlen" (Kühlen erscheint nur, wenn auch der DIP-Schalter 4 auf SW2 entsprechend aktiviert wurde).

Kreis 1 muss immer der ungemischte und Kreis 2 immer der gemischte Heizkreis sein. Somit ist es zwingend, bei Kreis 1 immer die höhere Vorlauftemperatur zu wählen.

#### Mischkreis Ventischließzeit, Hysterese, Abschalttemperatur

| Ventilschließzeit | Diaroca DOL  | Hysterese | Dirtick (BOK | Abschalttemperatur | Dirack 1906 |
|-------------------|--------------|-----------|--------------|--------------------|-------------|
| Vertiluch<br>2.4  | leftmit<br>0 | 10        | 2            | Abecheilter        | paristur    |

Jedes Mischerventil besitzt eine spezifische Ventilschließzeit (steht meist darauf), welche unter **Ventilschließzeit** auf der Fernbedienung einzustellen ist. Ansosten wird der Regelkreis nicht korrekt funktionieren.

Bei der **Hysterese** wird eine Regelungstemperaturdifferenz zwischen Auffahren und Zufahren des Mischerventils gewählt. 2 Kelvin ist ein guter Wert.

Die Sicherheitsabschalttemperatur wir bei **Abschalttemperatur** gewählt. Mit ihr wird gewährleistet, dass die Temperatur im gemischten Heizkreis niemals die hier gewählte Temperatur übersteigt (Pumpenabschaltung). Natürlich muss sichergestellt sein, dass die gewählte Heizkreistemperatur für den gemischten Heizkreis immer niedriger als die Sicherheitsabschalttemperatur liegt.

#### Mischkreis Pumpeneinstellung während des Heizens, Kühlens

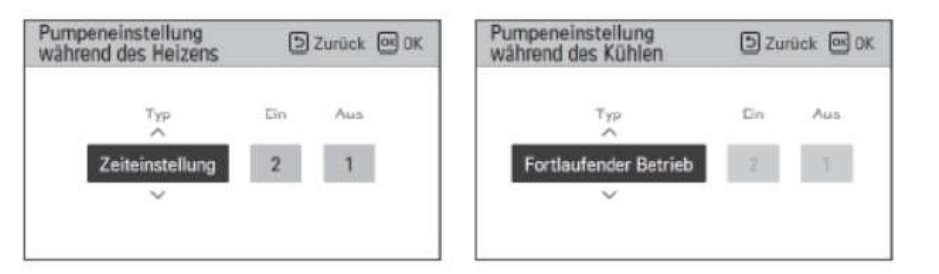

Hier wird festgelegt, was die Mischkreispumpe macht wenn die gewünschte Temperatur im Heizkreis erreicht ist und der Wärmepumpenverdichter abgeschaltet hat.

Fortlaufender Betrieb - Die Mischkreispumpe lauft kontinuierlich weiter

**Zeiteinstellung**- hier sind zwei Einstellungen möglich **Ein**- soviele Minuten wird die Pumpe laufen. Danach folgt die **Aus-** Zeit in Minuten, danach wieder die **Ein**-zeit und so weiter.

Es können minimal 1 Minute und maximal 60 Minuten eingestellt werden. Diese Funktion kann für den Heiz- und Kühlbetrieb (wenn aktiviert) eingestellt werden.

### Konfiguration externe Pumpe verwenden

| Konfiguration             | D Zurück | OK (   | ЭK |
|---------------------------|----------|--------|----|
| wannwasserspercher verw   | renuen   |        | 1  |
| Mischkreis                |          |        | >  |
| Externe Pumpe verwenden   | <        | Kreis1 | >  |
| Master/slave RMC          | < 1      | Master | >  |
| LG Therma V Configuration | ı        |        | >  |

|                               | Wer    | t                 |             |
|-------------------------------|--------|-------------------|-------------|
| Nicht nutzen (Voreinstellung) | Nutzen | Heizung & Kühlung | Kreislauf 1 |

Mit diesen Einstellungen können sie die Funktionalität der Wasserpumpe für den ungemischten Heizkreises (oder nur ein Heizkreis wird angesteuert) festlegen. Die Pumpe muss hier aktiviert werden. Es gibt folgende Einstellmöglichkeiten: **N/A**- Pumpe Heizkreis wird nicht genutzt **Verwenden**- Pumpe Heizkreis soll genutzt werden **Heizung & Kühlung-** Heizkreispumpe läuft nur im Heizoder Kühlbetrieb. Nicht jedoch bei der Brauchwasserproduktion.

Kreislauf 1- Sind In der Steuerung 2 Heizkreise aktiviert, so muss hier **unbedingt auf Kreis1** gestellt werden

#### Konfiguration Master/ Slave RMC

| Konfiguration             | DZurück 🔍 OK |
|---------------------------|--------------|
| wannwasserspeicher verw   | enuen /      |
| Mischkreis                | >            |
| Externe Pumpe verwenden   | < Kreis1 >   |
| Master/slave RMC          | < Master >   |
| LG Therma V Configuration | >            |

| Wert                     |        |  |  |
|--------------------------|--------|--|--|
| Meister (Voreinstellung) | Sklave |  |  |

Diese Funktion ermöglicht die Installation einer zweiten Fernbedienung. Zum Beispiel eine im Keller und eine im Wohnzimmer. Allerdings darf immer nur eine der beiden als "Master" gesetzt werden. Die andere muss als "Slave" eingestellt werden.

#### Konfiguration LG Therma V Konfiguration

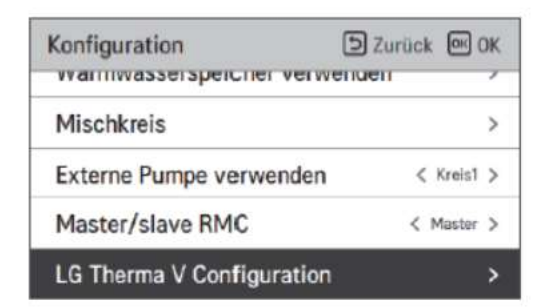

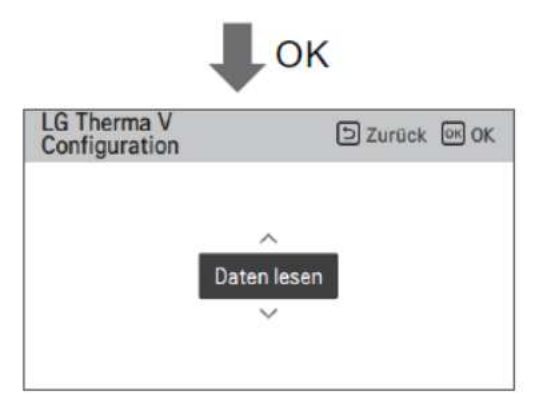

| Wert                         |                 |
|------------------------------|-----------------|
| Daten lesen (Voreinstellung) | Daten speichern |

Eine sehr hilfreiche Funktion dieser Fernbedienung, ist die Möglichkeit sämtliche Einstellungen des Monteur-Menüs auf einer Micro-SD karte zu speichern und auf eine andere Installation zu übertragen. Dafür kann die Micro-SD mit "Daten lesen" Daten auf die Fernbedienung speichern. Umgekehrt ist es auch möglich mit "Daten speichern" von der Fernbedienung eingestellte Daten auf die Micro-SD zu übertragen. Der Micro-SD Kartenslot befindet sich auf der Rückseite der geöffneten Kabel-Fernbedienung. Die Micro-SD karten müssen weiterhin nach FAT32 formatiert werden. Wollen sie die Dateien auf einem PC zwischenspeichern, so muss diese Datei "RS3\_AWHP\_DATA" genannt werden.

## Allgemein

- -Zwangsbetrieb
- -Vorlauf/Nachlauf der Pumpe
- -Wasserdurchflusssteuerung
- -Energieüberwachung
- -Passwort zurücksetzen

#### Allgemein Zwangsbetrieb

| Allgemein            | D Zurück OK OK |
|----------------------|----------------|
| Zwangsbetrieb        | >              |
| Vorlauf/Nachlauf der | Pumpe >        |
| Wassserdurchflussste | euerung >      |
| Passwort zurücksetze | n >            |

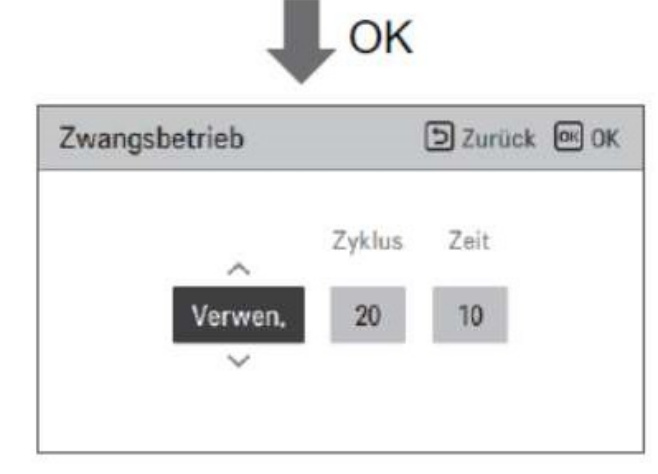

Der Zwangsbetrieb regelt den Betrieb der internen Wasserpumpe (Primärkreispumpe) in der Wärmepumpe.

Ist zum Beispiel im Sommer die Wärmepumpe abgeschaltet, jedoch noch and der Netzspannung angeschlossen, so wird hier bei Aktivierung von **"Verwenden"** ein Zwangsbetriebdieser Pumpe stattfinden, damit die Pumpe nicht festrosten kann. Es kann die Zeitdauer zwischen den Wiederholungen in Stunden bei **Zyklus** und die Aktivierungsdauer in Minuten bei **Zeit** eingestellt werden. Diese Funktion kann auch abgestellt werden **N/A.** 

Die Verwendung wird jedoch von uns empfohlen.

| Тур               | Nutzen (Voreinstellung)                | Nicht nutzen |
|-------------------|----------------------------------------|--------------|
| Betrieb Kreislauf | 20 ~ 180 Std (Voreinstellung : 20 Std) |              |
| Betrieb Zeit      | 1 ~ 10 min (Voreinstellung : 10 min)   | -            |

### Allgemein Vorlauf/ Nachlauf der Pumpe

| Allgemein                     | D Zurück | ok ok |
|-------------------------------|----------|-------|
| Zwangsbetrieb                 |          | >     |
| Vorlauf/Nachlauf der Pu       | mpe      | >     |
| Wassserdurchflusssteue        | rung     | >     |
| Passwort zurücksetzen         |          | >     |
| •                             | in       |       |
| Vorlauf/Nachlauf der<br>Pumpe | D Zurück | œ OK  |

| Wert     | Voreinstellung | Einstellbereich |
|----------|----------------|-----------------|
| Vorlauf  | 1 min          | 1~10 min        |
| Nachlauf | 1 min          | 1~10 min        |

Diese Einstellung regelt den internen Pumpenbetrieb (Primärkreispumpe) in der Wärmepumpe vor und nach dem Betrieb des Verdichters. Er sichert eine ausreichende Strömung vor dem Verdichterbetrieb und verhindert einen Druckanstieg nach dessen Abschaltung. Wir empfehlen jeweils 1 Minute einzustellen.

### Allgemein Wasserdurchflusssteuerung

| Allgemein       | 5 Zi         | urück OK       |               | Wassserdu   | rchflussste | Jerung Zurück 🖭 0         |
|-----------------|--------------|----------------|---------------|-------------|-------------|---------------------------|
| Zwangsbetrieb   |              | >              | 014           | Kontrollme  | thode       | < Optimale Durchflussrate |
| Vorlauf/Nachlau | uf der Pumpe | >              | OK            | Pumpenlei   | stung       | 3                         |
| Wassserdurchflu | usssteuerung | >              |               | Feste Duro  | hflussrate  | 3                         |
| Passwort zurück | setzen       | >              |               | Feste △T    |             | 3                         |
| umpenleistung   | Darrick @OK  | Feste Durchflu | issrate (     | Souriek BOK | Feste AT    | Divick 🗐                  |
| umpenleistung   | Durick @OK   | Feste Durchflu | issrate (     | Souriek BOK | Feste AT    | Dirick (E)                |
| 2               | _            | Hei            | zen Kühlen wa | 50HC        |             | eizen Kühlen webber       |
| 100             |              |                | 6 46          | 46          | I           | 5 5 5                     |
|                 |              |                | 5             |             |             |                           |

|                                                     | Methode zur Dur | chflusssteuerung        |                  |
|-----------------------------------------------------|-----------------|-------------------------|------------------|
| Optimale<br>Durchflussrate<br>(Standardeinstellung) | Pumpenleistung  | Feste<br>Durchflussrate | Feste $\Delta T$ |

Hier wird festgelegt, wie die Kältemittelverdichterleistung und die interne Wasserpumpenleistung zusammenarbeiten

**Optimale Durchflussrate**- wird von uns **uneingeschränkt empfohlen** um die maximale Effizienz der Anlage zu erreichen.

**Pumpenleistung**- Hier kann die Leistung der Wasserpumpe in % eingestellt werden

**Feste Durchflussrate**- bei Verwendung eines Überströmventils in der Hydraulik muss dieses ja für einen konstanten Durchfluss eingestellt werden. Das macht nur bei einer festen Durchflussrate Sinn.

**Festes delta T-** für manche Hydrauliken kann ein festes delta T zwischen Eingangs- und Ausgangswassertemperatur sinnvoll sein.

### Allgemein Energieüberwachung

| Allgemein 🗇 Zur            | ück 🞯 OK | Energieüberwachung               |
|----------------------------|----------|----------------------------------|
| Vorlauf/Nachlauf das Rumas |          | Energieüberwachung < Verwen. >   |
| Wassserdurchflusssteuerung | > C      | Einstellung der Elektroheizung > |
| Energieüberwachung         | >        | *                                |
| Passwort zurücksetzen      | >        |                                  |

| Energieüberwachung        | D Zurück 🐼 OK |     | Einstellung der<br>Elektroheizung | D Zurück 🞯 OK |
|---------------------------|---------------|-----|-----------------------------------|---------------|
| Energieüberwachung        | < Verwen, >   | ~ ~ |                                   |               |
| Einstellung der Elektrohe | izung >       | OK  | Тур                               | Leistung      |
|                           |               |     | LG1 Φ                             | 6 kW          |
|                           |               |     | ~                                 |               |
|                           |               |     |                                   |               |

| N               | /ert             | Bereich                   | Standardeinstellung |
|-----------------|------------------|---------------------------|---------------------|
| Energieüb       | erwachung        | Benutzen/Nicht benutzen   | Verwenden           |
| Einstellung der | Тур              | LG 10 / LG 30 /<br>EXTERN | LG 1Ø               |
| Elektroheizung  | Heizungsleistung | 1 kW ~ 10 kW              | 6 kW                |

Diese Wärmepumpe ist in der Lage ein Energieverbrauchs-Monitoring durchzuführen. Diese Funktion muss jedoch hier aktiviert sein (**Verwenden**) Damit dieses Monitoring korrekt arbeitet muss des Weiteren hier eingegeben werden, welcher Backupheater verwendet wird. Es müssen sowohl die Anzahl der elektrischen Phasen, als auch seine Gesamtleistung in kW entsprechend des montierten Backupheaters eingestellt werden.

## Allgemein

Passwort zurücksetzen

| Allgemein                | D Zurück                    | OK OK |
|--------------------------|-----------------------------|-------|
| Zwangsbetrieb            |                             | >     |
| Vorlauf/Nachlauf der Pur | npe                         | >     |
| Wassserdurchflusssteuer  | rung                        | >     |
| Passwort zurücksetzen    |                             | >     |
|                          | K                           |       |
| <b>↓</b> o               | K                           |       |
| Passwort zurücksetzen    | K<br>D Zurück               | OK OK |
| Passwort zurücksetzen    | K<br>D Zurück<br>ckgesetzt, | OK OK |

Diese Funktion setzt das Passwort auf "0000" zurück, falls sie eine Passworteingabe für das Monteurmenü nicht wünschen.

- -Heiztemperatur Einstellung
- -Lufterwärmung Sollwerttemperatur
- -Wassererwärmungssollwerttemperatur
- -Hysterese Warmwasser
- -Hysterese Raumluft Heizung
- -Pumpeneinstellung während des Heizens
- -Heizungsbetriebstemperatur
- -Estrichtrocknung

#### Heiz Temp. Einstellung

| Raumheizung                | D Zurück 🔍 OK  |
|----------------------------|----------------|
| Heiz Temp. Einstellung     | < Austritt 🗲   |
| Lufterwärmung Sollwertte   | mperatur >     |
| Wassererwärmung Sollwe     | rttemperatur > |
| Hysterese Warmwasser       | >              |
| Ukusternen Deumluft (Uleim | (              |

Hier legen sie fest, nach welcher Regelgröße die Wärmepumpe arbeiten soll. **"Austritt"** bedeutet, sie regeln die Wärmepumpenaustrittstemperatur (Vorlauf). **"Eintritt"** bedeutet, dass die Wassereintrittstemperatur der Wärmepumpe die Verdichterleistung regelt.(Rücklauf)

| Wert                      |         |
|---------------------------|---------|
| Austritt (Voreinstellung) | Eingang |

#### Lufterwärmung Sollwerttemperatur

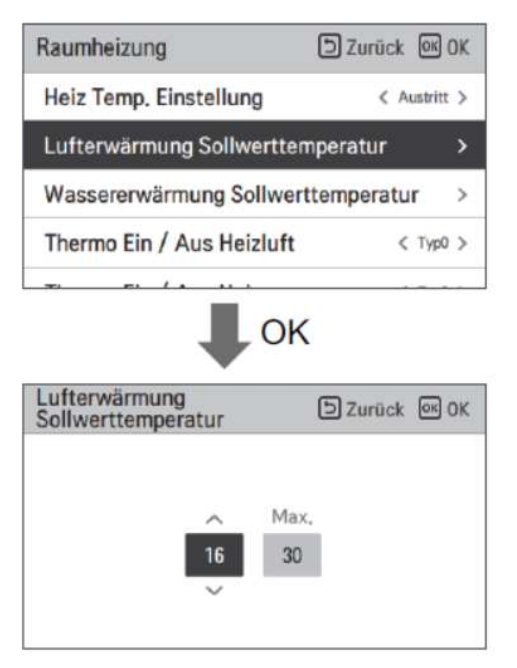

| Wert    | Voreinstellung (°C) | Bereich (°C) |
|---------|---------------------|--------------|
| Maximum | 30                  | 30~24        |
| Minimum | 16                  | 22~16        |

Sie können die Wärmepumpe auch nach einer Ziellufttemperatur regeln lassen. Zum Beispiel die Lufttemperatur eines Referenzraumes. Dazu muss ein passender Raumluftfühler PQRSTAO installiert werden und dessen Betrieb am DIP-Schalter 5 SW2 eingestellt werden. Auch der eingebaute Temperatursensor der Kabelfernbedienung wäre für diese Anwendung (hierfür ist die Umstellung des DIP-Schalters 5 nicht notwendig) nutzbar. Bitte beachten sie, dass sie nun nach einer Raumlufttemperatur regeln, 16°C sind hier das Minimum, 30°C das Maximum. Mit dieser Einstellung hier legen sie fest, welche Werte in der Benutzerebene gewählt werden können.

#### Wassererwärmung Sollwerttemperatur

| Raumheizung                           | 5 Zurück 📧 OK     |
|---------------------------------------|-------------------|
| Heiz Temp. Einstellung                | < Austritt >      |
| Lufterwärmung Sollwe                  | erttemperatur >   |
| Wassererwärmung Sol                   | lwerttemperatur > |
| Hysterese Warmwasse                   | er >              |
| United and Barriel of (1)             | (atoma)           |
|                                       | ОК                |
| Wassererwärmung<br>Sollwerttemperatur |                   |

| Wert    | Voreinstellung (°C) | Bereich (°C) |
|---------|---------------------|--------------|
| Maximum | 55                  | 65 ~ 35      |
| Minimum | 15                  | 34 ~ 15      |

In den allermeisten Fällen jedoch werden sie jedoch die Wärmepumpe nach einer Wassertemperatur regeln wollen. Ob mit dem Vorlauf oder Rücklauf haben sie ja bereits weiter oben bei Heiz Temp. Einstellung entschieden. Hier legen sie nun fest, welche Wassertemperaturwerte in der Bedienerebene überhaupt ausgewählt werden können. Wir empfehlen den Maximalwert von 55°C nicht zu überschreiten.

#### Hysterese Warmwasser

| Raumheizung              | 🗈 Zurück 🕅 OK   |
|--------------------------|-----------------|
| Heiz Temp, Einstellung   | < Austritt >    |
| Lufterwärmung Sollwertte | emperatur >     |
| Wassererwärmung Sollwe   | erttemperatur > |
| Hysterese Warmwasser     | >               |
| Hysterese Warmwasser     | D Zurück 🔤 OK   |
| Temp. Te<br>Ein A        | mp.<br>us       |

| Тур      | Voreinstellung (°C) | Bereich (°C) |
|----------|---------------------|--------------|
| Temp On  | -2                  | 0 ~ -9       |
| Temp Off | 2                   | 4 ~ 0        |

Mit dieser Einstellung können sie die Hysterese für den Heizbetrieb einstellen. Sowohl ein Totband nach oben, als auch nach unten und beides ist möglich.

#### Beispiel:

Die gewählte Vorlauftemperatur für ihre Heizung beträgt 52°C.

Wenn sie nun bei Temp.ein 2 und bei Temp. Aus 1 einstellen, So wird die Wärmepumpe bis 53°C heizen, dann ausgehen und bei 50° C wieder einschalten. Bitte beachten sie, dass bei eingestellter Wassertemperaturregelung die Wärmepumpe automatisch um etwa 3 Kelvin überheizen wird.

#### Hysterese Raumluft Heizung

| Raumheizung                     | D Zurück                     | OK OK |
|---------------------------------|------------------------------|-------|
| neiz remp, cinstenung           | 1 74                         | smu > |
| Lufterwärmung Sollwe            | ertte <mark>mperat</mark> ur | >     |
| Wassererwärmung Sol             | lwerttemperatu               | r >   |
| Hysterese Warmwasse             | er                           | >     |
| Hysterese Raumluft (H           | leizung)                     | >     |
|                                 | ~                            |       |
| Hysterese Raumluft<br>(Heizung) | D Zurück                     | œ OK  |

| Тур      | Voreinstellung (°C) | Bereich (°C) |
|----------|---------------------|--------------|
| Temp On  | -0.5                | 0~-3         |
| Temp Off | 1.5                 | 4~0          |

Mit dieser Einstellung können sie die Hysterese für den Heizbetrieb einstellen, wenn die Wärmepumpe nach einer **Lufttemperatur** regelt. Sowohl ein Totband nach oben, als auch nach unten und beides ist möglich.

Beispiel:

Die gewählte Raumlufttemperatur für ihre Heizung beträgt 24°C.

Wenn sie nun bei Temp.ein 2 und bei Temp. Aus 1 einstellen, So wird die Wärmepumpe bis 25°C heizen, dann ausgehen und bei 22° C wieder einschalten.

#### Pumpeneinstellung während des Heizens

| Raumheizung                              | 5        | Zurück   | OK OK  |
|------------------------------------------|----------|----------|--------|
| Thermo Ein / Aus Heiz                    | wasser   | <        | Typ0 > |
| Pumpeneinstellung wä                     | hrend de | s Heize  | ens >  |
| Heizungsbetriebstemp                     | eratur   |          | >      |
| Estrichtrocknung                         |          |          | >      |
| Pumpeneinstellung<br>während des Heizens | Ð        | Zurück   | OK OK  |
| Typ<br>Ceiteinstellung                   | Ein<br>2 | Aus<br>1 | ĺ      |
|                                          |          |          |        |

| Art                              | Auf                                    | aus                                    |
|----------------------------------|----------------------------------------|----------------------------------------|
| Zeiteinstellung (Voreinstellung) | 1 ~ 60 min<br>(Voreinstellung : 2 min) | 1 ~ 60 min<br>(Voreinstellung : 1 min) |
| Die Operation wird fortgesetzt   |                                        |                                        |

Ist die Wärmepumpe aktiv im Heizbetrieb und der Kompressor läuft, ist die Heizkreispumpe (Kreis1 ungemischt) immer in Betrieb. Wurde die Zieltemperatur erreicht und der Verdichter schaltet ab, gibt es zwei mögliche Optionen.

**Fortlaufender Betrieb-** die Heizkreispumpe läuft dauerhaft weiter.

**Zeiteinstellung**- diese wechselt im Ein-, Ausbetrieb für die jeweils eingestellte Minutenzahl hin und her. Es können minimal 1 Minute und maximal 60 Minuten eingestellt werden. Zum Beispiel 1 min an, danach 60 min aus, dann wieder 1 min an und so weiter.

#### Heizungsbetriebstemperatur

| Raumheizung                | 🗩 Zurück 📧     | OK |
|----------------------------|----------------|----|
| Hysterese Raumluft (Heiz   | ung)           | >  |
| Pumpeneinstellung währe    | nd des Heizens | >  |
| Heizungsbetriebstemperat   | tur            | >  |
| Estrichtrocknung           |                | >  |
| Heizungsbetriebstemperatur | D Zurück 🔍     | ОК |
|                            |                |    |

| Voreinstellung (°C) | Bereich (°C) |
|---------------------|--------------|
| -5                  | 18 ~ -25     |

Hier geht es um den Bivalenzpunkt für den Backupheater. Ab der hier eingestellten Temperatur und unterhalb dieser, kommt der Backupheater je nach gewählten DIP-Schaltereinstellungen zur Unterstützung des Heizbetriebes hinzu. Die Voreinstellung beträgt -5°C. Der Einstellbereich des Bivalenzpunktes erstreckt sich von -25°C bis 18°C. Bitte beachten sie, dass das Heizen mit dem Backupheater deutlich mehr Energie verbraucht, als mit der Wärmepumpe.

### Raumheizung Estrichtrocknung

| Raumheizung DZurück                   | OK |    | Estrichtrocknu | ng      | 6             | 2 Zurück               | OK OK |
|---------------------------------------|----|----|----------------|---------|---------------|------------------------|-------|
| Hysterese Raumluft (Heizung)          | >  | OK |                | Schritt | Max.<br>Temp. | Schritt 8<br>Haltezeit |       |
| Pumpeneinstellung während des Heizens | >  |    | Aus            | Ť       | 55            | 7                      |       |
| Heizungsbetriebstemperatur            | >  |    | ~              | _       |               | -                      |       |
| Estrichtrocknung                      | >  |    |                |         |               |                        |       |

Einstellungswert

- Inbetriebsetzung Schritt: 1 ~ 11
- Maximale Temperatur: 35 °C ~ 55 °C (Voreinstellung : 55 °C)
- Schritt 8 Haltedauer: 1 Tag ~ 30 Tage (Voreinstellung : 7 Tage)

Funktionsbedienung

- Es wird mit dem folgenden Verfahren ab dem ausgewählten Anfangsschritt ausgeführt.
- Wenn alle Schritte abgeschlossen sind, schalten Sie den Zementhärtungsvorgang aus.

| Schritt                                   | 1  | 2     | 3   | 4  | 5  | 6  | 7     | 8          | 9  | 10 | 11 |
|-------------------------------------------|----|-------|-----|----|----|----|-------|------------|----|----|----|
| Austrittswasser<br>zieltemperatur<br>[°C] | 25 | Max.T | Off | 25 | 35 | 45 | Max.T | Max.T      | 45 | 35 | 25 |
| Dauer<br>[Std]                            | 72 | 96    | 72  | 24 | 24 | 24 | 24    | Haltedauer | 72 | 72 | 72 |

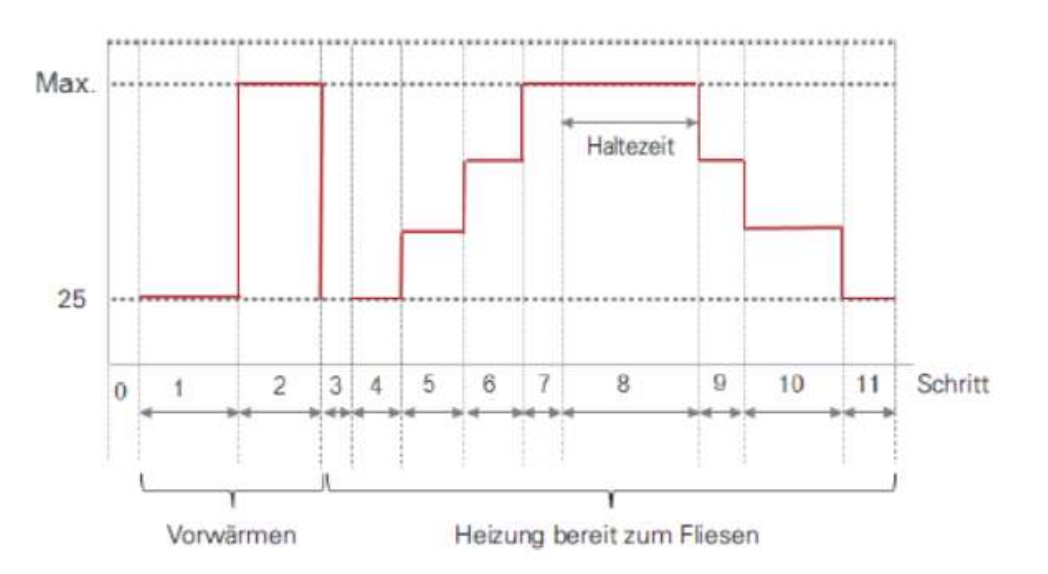

Grundsätzlich ist ihre LG Wärmepumpe auch zur Estrichtrocknung geeignet. Bitte beachten sie jedoch, dass diese für den Heizbetrieb ihres Hauses ausgelegt wurde. Die benötigte Heizleistung für die Estrichtrocknung ist jedoch in der Regel 8-12 mal so hoch. Eine sequenzielle Estrichtrocknung für einzelne Teilbereiche des Hauses ist somit anzuraten. Wählen sie die Anzahl der Schritte, die maximale Temperatur und die Haltezeit für Schritt 8 in Tagen aus.

## Raumkühlung

-Kühltemperatureinstellung

-Hysterese Kühlwasser

-Hysterese Raumluft Kühlung

-Pumpeneinstellung während des Kühlens

### Raumkühlung Kühltemperatureinstellung

| Raumkühlung          | D Zurück 🞯         | OK |    | Wasserkühlung<br>Sollwerttemperatur | D Zurück 🔤 DK |
|----------------------|--------------------|----|----|-------------------------------------|---------------|
| Kühltemperatureinste | llung < Austritt   | >  |    |                                     |               |
| Luftkühlung Sollwert | temperatur         | >  | OK | ~                                   | Max,          |
| Wasserkühlung Sollw  | erttemperatur      | >  |    | 18                                  | 24            |
| DHW-Abschalttempe    | ratur im Kühlmodus | >  |    | ~                                   |               |
|                      |                    |    |    |                                     |               |

| Wert    | Voreinstellung (°C) | Bereich (°C) | Küh      | ltemp. Rahmen       |
|---------|---------------------|--------------|----------|---------------------|
| Maximum | 24                  | 27~22        | 6×       | Alle                |
|         |                     | 5~20         | A        | FCU verwendet       |
| Minimum | 18                  | 16~20        | Austritt | FCU nicht verwendet |
|         |                     | 10~20        | -        | FCU verwendet       |
|         | 20                  | 20           | Eingang  | FCU nicht verwendet |

Die LG Wärmepumpe kann auch effizient für den Kühlbetrieb genutzt werden. Hier können sie den Temperaturbereich wählen, Welcher in der Bedienerebene eingestellt werden kann. Verwenden sie Fan Coil Units mit Kondensatanschluß (FCU) zum Kühlen, so kann hier bis auf 5°C heruntergegangen werden, wenn die Gesamthydraulik enstrechend angemessen isoliert ist. Wollen sie den Fußbodenheizkreis zum Kühlen benutzen, so ist hier die Taupunkttemperatur zu beachten (siehe Tabelle). Heizkörper sind zum Kühlen grundsätzlich nicht geeignet.

### Raumkühlung Hysterese Kühlwasser

| Raumkühlung          | 🗩 Zurück 🔍 OK        |
|----------------------|----------------------|
| wasserkuniung oonw   | erttemperatur /      |
| DHW-Abschalttemper   | ratur im Kühlmodus > |
| Hysterese Kühlwasse  | r >                  |
| Hysterese Raumluft ( | Kühlung) >           |
| Pumpeneinstellung w  | ährend des Kühlen >  |

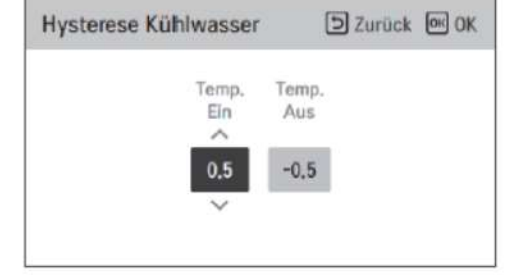

| Тур      | Voreinstellung (°C) | Bereich (°C) |
|----------|---------------------|--------------|
| Temp On  | 0.5                 | 3~0          |
| Temp Off | -0.5                | 0~-3         |

Mit der Einstellung der "Hysterese Kühlwasser" bestimmen sie den Temperaturabstand zwischen dem Aus- und Einschaltpunkt des Kühlbetriebes (Hysterese). Sie können zwischen den Werten in der Tabelle wählen ( oberes und unteres Totband).

### Raumkühlung Hysterese Raumluft Kühlung

| Raumkühlung                     | D Zurück 🔍 OK       |
|---------------------------------|---------------------|
| wasserkuniung Juniw             | erttemperator 2     |
| DHW-Abschalttemper              | atur im Kühlmodus > |
| Hysterese Kühlwasser            | r >                 |
| Hysterese Raumluft (I           | (ühlung) >          |
| Pumpeneinstellung wä            | ährend des Kühlen > |
| -                               | OK                  |
| Hysterese Raumluft<br>(Kühlung) | D Zurück OK OK      |
|                                 |                     |

Mit der Einstellung der "Hysterese Raumluft Kühlung" bestimmen sie den Temperaturabstand zwischen dem Aus- und Einschaltpunkt des Kühlbetriebes (Hysterese) wenn sie eine Lufttemperatur als Regelgröße der Wärmepumpe gewählt haben. Sie können zwischen den Werten in der Tabelle wählen ( oberes und unteres Totband).

| Тур      | Voreinstellung (°C) | Bereich (°C) |
|----------|---------------------|--------------|
| Temp On  | 0.5                 | 3~0          |
| Temp Off | -0.5                | 0~-3         |

0.5

### Raumkühlung Pumpeneinstellung während des Kühlens

| Raumkühlung          | Ð                    | Zurück  | OK ( | )K |
|----------------------|----------------------|---------|------|----|
| wasserkuniung sonwe  | erccempe             | ratui   |      | 1  |
| DHW-Abschalttemper   | atur im K            | ühlmoo  | dus  | >  |
| Thermo Ein / Aus Küh | l <mark>lu</mark> ft | <       | ТурО | >  |
| Thermo Ein / Aus Küh | lwasser              | <       | Тур0 | >  |
| Pumpeneinstellung wä | ihrend de            | s Kühle | en   | >  |
|                      | OK                   |         |      |    |
| Fumperienstenung     | 5                    | Zurück  | OK C | 14 |
| wanrend des Kunlen   |                      | LUIDER  | 0.   | ~  |
|                      | Ein                  | Aus     |      |    |

| Туре                      | On                              | Off                             |
|---------------------------|---------------------------------|---------------------------------|
| Time setting<br>(Default) | 1 ~ 60 min<br>(Default : 2 min) | 1 ~ 60 min<br>(Default : 1 min) |
| Operation continue        | -                               | -                               |

Ist die Wärmepumpe aktiv im Kühlbetrieb und der Kompressor läuft, ist die Heizkreispumpe (Kreis1 ungemischt) immer in Betrieb. Wurde die Zieltemperatur erreicht und der Verdichter schaltet ab, gibt es zwei mögliche Optionen. **Fortlaufender Betrieb-** die Heizkreispumpe läuft dauerhaft weiter.

**Zeiteinstellung**- diese wechselt im Ein-, Ausbetrieb für die jeweils eingestellte Minutenzahl hin und her. Es können minimal 1 Minute und maximal 60 Minuten eingestellt werden. Zum Beispiel 1 min an, danach 60 min aus, dann wieder 1 min an und so weiter.

## Automodus

#### -saisonale Autotemperatur

(aktivieren mit auf "OK drücken")

-Modus ( "Heizen" wählen ) -Aussentemperatur -Zieltemperatur

### Automodus

#### -saisonale Autotemperatur

(aktivieren mit auf "OK drücken")

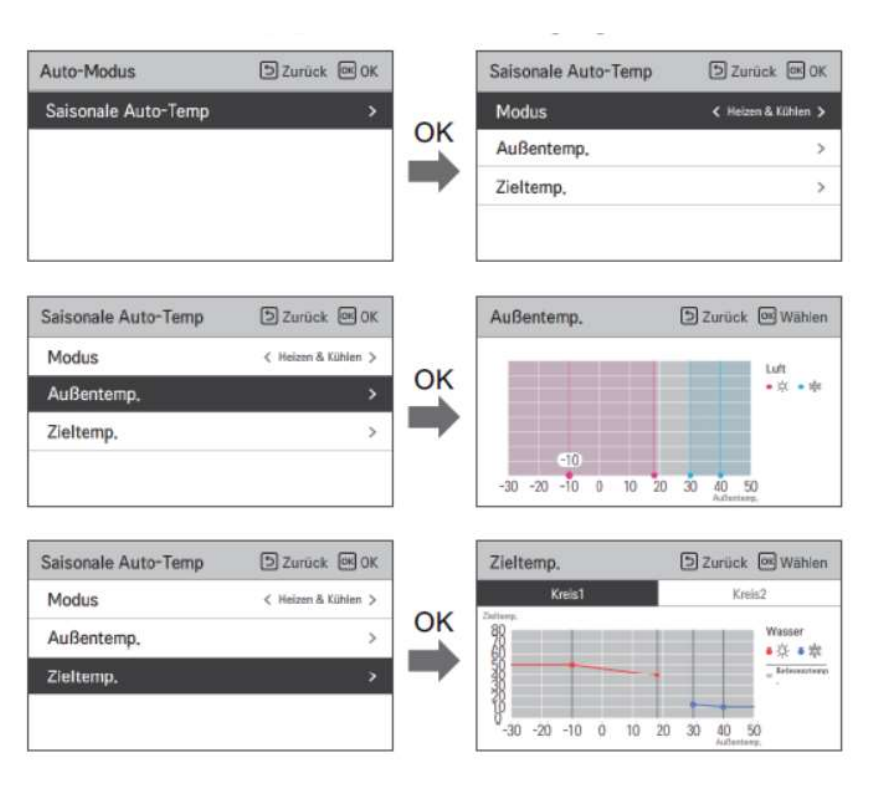

Soll Ihre Wärmepumpe die Vorlauf- oder Rücklauftemperatur entsprechend einer Außentemperatur selbst bestimmen (Heizkurve), so ist diese Funktion in diesem Menüpunkt zu aktivieren. Je nach Dipschaltereinstellung (SW2 DIP-Schalter 4) ist dies Für "Heizen", als auch für "Heizen & Kühlen" möglich. Zuerst werden die zwei entsprechenden Außentemperaturen bei "Außentemp." gewählt, danach die dazu gewünschten Vorlauftemperaturen bei "Zieltemperatur". Haben sie zwei Heizkreise gesetzt, so können entsprechend auch zwei Heizkurven gewählt werden. Die sehr übersichtliche Darstellung erlaubt ihnen die sofortige eindeutige Kontrolle der Einstellungen. Bitte bewegen sie sich mit den Pfeiltasten durch das Menü. Sie sehen über die aktive Temperaturanzeige, an welchem Temperaturpunkt sie sich gerade befinden. Bei Drücken auf "OK", können sie den entsprechenden Einstellungspunkt ändern. Der rote Punkt wird dann innen weiß.

#### Wichtig !

Die Funktion Automodus ist nur dann aktiv, wenn in der Benutzerebene auch die Betriebsart "Auto" (lila) gewählt wird. Steht die gewählte Betriebsart auf "Heizen", so werden hier die eingestellten Werte auf der Fernbedienung angefahren und geregelt.

-Brauchwassersollwerttemperatur -Info zur Wassertankdesinfektion -Info zur Desinfektion

-Zustand des Warmwasserspeichers

- -Info Warmwasserspeicher
- -Priorität der Heizung
- -Brauchwasserzeiteinstellung
- -Umwälzzeit

#### -Brauchwassersollwerttemperatur

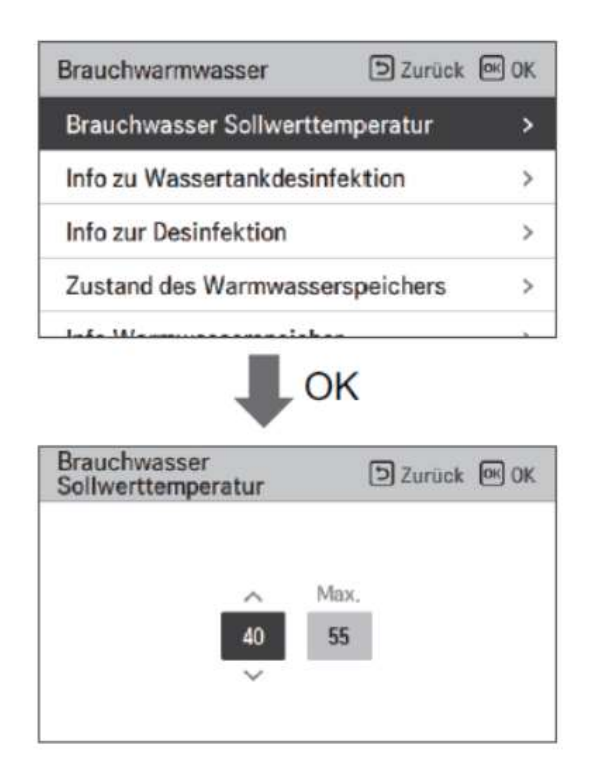

| Wert    | Voreinstellung (°C) | Bereich (°C) |
|---------|---------------------|--------------|
| Maximum | 55                  | 80 ~ 50      |
| Minimum | 40                  | 40 ~ 30      |

Hier wählen sie den Temperaturbereich für die Brauchwassererwärmung, welche auf der Bedienebene eingestellt werden kann (Siehe Tabelle).

#### Info zur Wasserdesifektion, Info zur Desinfektion

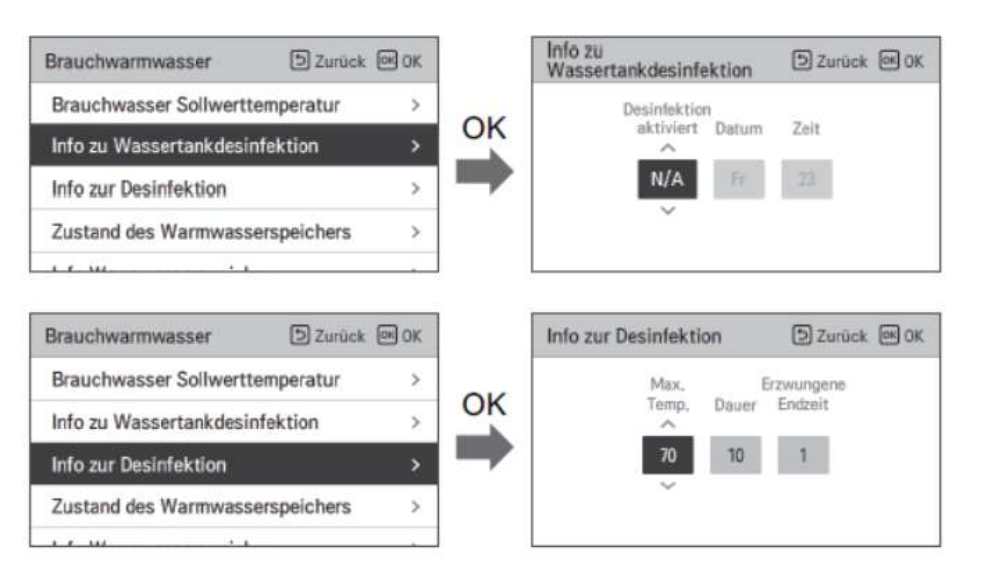

Ist eine Brauchwassertankdesinfektion gewünscht oder notwendig, so finden sie hier die passenden Einstellungen. Bitte beachten sie jedoch, dass für eine Desinfektion eine zusätzliche Brauchwassertankheizung mit Installationskit (E – Heizstab) installiert und entsprechend verdrahtet sein muss. Mit dem Backupheater ist eine Brauchwasserdesinfektion nicht möglich.

#### Info zu Wassertankdesinfektion

-Diese Funktion muss aktiviert werden

- -der Wochentag muss gewählt werden
- -die Uhrzeit muss gewählt werden (24h)

#### Info zur Desinfektion

-die Desinfektionstemperatur muss gewählt werden
-Dauer der Desinfektion muss gewählt werden (Minuten)
-Erzwungene Endzeit (Stunden) auch bei "nicht Erreichen" der Zieltemperatur.

Bitte wählen sie eine Uhrzeit, bei der gewöhlich kein Brauchwasser entnommen wird, damit sich der Endkunde nicht mit 70°C heißem Brauchwasser verbrüht.

Zustand des Warmwasserspeichers

| Brauchwarmwasser DZur              | ück 🔍 OK |
|------------------------------------|----------|
| Zustand des Warmwasserspeicher     | s >      |
| Info Warmwasserspeicher            | >        |
| Priorität der Heizung              | >        |
| Brauchwasser Zeiteinstellung       | >        |
| ОК                                 |          |
| Zustand des<br>Warmwasserspeichers | ūck 🖭 OK |

| Wert                | Voreinstellung (°C) | Bereich (°C) |
|---------------------|---------------------|--------------|
| Minimale Temperatur | 5                   | 30 ~ 1       |
| Comp Limit Temp.    | 55                  | 58 ~ 40      |

Hier wird der Arbeitsalgorithmus für die Brauchwasserherstellung definiert. Bitte wählen sie hier immer :

5 für minimale Temp. 55 für die Kompressorgrenztemperatur.

#### Info Warmwasserspeichers

| Brauchwarmwasser                    | лт                                | D Zurück                     | OK OK |
|-------------------------------------|-----------------------------------|------------------------------|-------|
| Zustand des Warm                    | wassersp                          | eichers                      | >     |
| Info Warmwassers                    | peicher                           |                              | >     |
| Priorität der Heizur                | ng                                |                              | >     |
| Brauchwasser Zeit                   | einstellur                        | ŋ                            | >     |
|                                     |                                   |                              |       |
| Info Warmwassersp                   | eicher                            | 5 Zurück                     | OK OK |
| Info Warmwassersp                   | eicher<br>Heizungs Pr             | D Zurück                     | OK OK |
| Info Warmwassersp<br>Hysterese<br>3 | eicher<br>Heizungs Pr<br>Brauchwa | D Zurück<br>iorität<br>asser | OK OK |
| Info Warmwassersp<br>Hysterese<br>3 | eicher<br>Heizungs Pr<br>Brauchwa | D Zurück<br>iorität<br>asser | œ ok  |

| Wert                  | Bereich                      |
|-----------------------|------------------------------|
| Hysterese             | 4~2                          |
| Priorität der Heizung | Fußbodenheizung / Warmwasser |

Unter diesem Menüpunkt wird die Arbeitspriorität der Wärmepumpe festgelegt. Fußbodenheizung heißt, Heizen hat Vorrang Warmwasser heißt, Brauchwasser hat Vorrang (Standard).

Zusätzlich kann hier die Schalthysterese für die Brauchwassertanktemperatur eingestellt werden.

### Brauchwarmwasser Priorität der Heizung

| Brauchwarmwasser                    | D Zurück              | O OK  |
|-------------------------------------|-----------------------|-------|
| Zustand des Warmwas                 | serspeichers          | >     |
| Info Warmwasserspeic                | her                   | >     |
| Priorität der Heizung               |                       | >     |
| Brauchwasser Zeiteins               | tellung               | >     |
| Priorität der Heizung               | D Zurück              | OI OK |
| Priorität der<br>A<br>Heizung + Zus | Heizung<br>atzheizung |       |

| Wert                  |                                                |
|-----------------------|------------------------------------------------|
| Nur Boost-Heizung EIN | Haupt- + Boost-Heizung EIN<br>(Voreinsteilung) |

Hier wählen sie aus, womit sie Ihr Brauchwasser erwärmen wollen.

#### Heizung+ Zusatzheizung:

Das Brauchwasser wird mit der Wärmepumpe und dem Brauchwasserheizstab hergestellt

#### Zusatzheizung:

Das Brauchwasser wird nur mit dem Brauchwasserheizstab erwärmt ( zum Beispiel mit kostenfreien Strom einer PV-Anlage)

### Brauchwarmwasser Brauchwasserzeiteinstellung

| Brauchwarmwasser D Zurück       | OR DK |    | Brauchwasser<br>Zeiteinstellung | D Zurück 🞯 OK |
|---------------------------------|-------|----|---------------------------------|---------------|
| Info zur Desinfektion           | >     | ок | Aktivzeit                       | Stop          |
| Zustand des Warmwasserspeichers | >     |    | 30                              | 30            |
| Info Warmwasserspeicher         | >     |    | ~                               |               |
| Brauchwasser Zeiteinstellung    | >     |    |                                 |               |

| Wert      | Voreinstellung | Bereich   |
|-----------|----------------|-----------|
| Aktivzeit | 30 min         | 5~95 min  |
| Stoppzeit | 30 min         | 0~600 min |

Hier können sie die Maximalzeiten für den Betrieb von Brauchwasserbereitung und Heizen festlegen:

#### Aktivzeit:

Maximale Zeit für die Brauchwasserbereitung, dann Umschaltung auf Heizen

#### Stopzeiten:

Maximale Zeit für den Heizbetrieb, dann Umschaltung auf Brauchwasserbetrieb

### Brauchwarmwasser Umwälzzeit

![](_page_52_Figure_1.jpeg)

Die LG Wärmepumpe kann auch eine Zirkulationspumpe ansteuern. Diese Funktion muss aktiviert werden (verwenden). Nun können sie in der Benutzerebene unter Zeitplan einstellen, wann diese arbeiten soll. Die Zeiteinstellungen "Ein" und "Aus" Im Menüpunkt Brauchwasser => Umwälzzeit sind zugunsten der weit komfortableren Einstellungen im "Zeitplanmenü" ohne Funktion. Benutzen sie die Pfeiltasten um sich im Menü "Zeitplan" zu bewegen.

![](_page_52_Figure_3.jpeg)

## Solarthermische Anlage

-Untermenüs nur bei Aktivierung der Dipschalter vorhanden

| Monteur-Einstellungen  | D Zurück 🖾 OK | Solarthermische Anlage     | D Zurück 🕅 OK |
|------------------------|---------------|----------------------------|---------------|
| Auto Modus             | · · ·         | Solarsollwert              | ,             |
| Brauchwarmwasser       | >             | Provolunion Collinert      |               |
| Solarthermische Anlage | >             | brauchwasser sollwert      | /             |
| Wartung                | >             | TH ein/aus Variable, Solar | >             |
| Vanaktiuität           |               | Zusatzheizung              | >             |
| KOIMEKUVITAL           | >             | C.I                        |               |

| Brauchwasser Sollwert 🗊 Zunick 🗐 OK | TH ein/aus Variable, Solar 🔞 Zurick 📾 OK |
|-------------------------------------|------------------------------------------|
| 54aa.<br>80                         | Temp. Temp.<br>En Aus<br>8 2             |
|                                     | Brauchwasser Sollwert Dinner C           |

![](_page_53_Figure_4.jpeg)

| Funktion                             | Wert                  | Range                   | Voreinstellung |
|--------------------------------------|-----------------------|-------------------------|----------------|
| Sonnenkollektor Einstellung          | Min                   | 5 °C ~ 50 °C            | 10 °C          |
| Temperatur                           | Max                   | 60 °C~200 °C            | 95 °C          |
| Warmwasser Einstellung<br>Temperatur | Max                   | 20 °C~90 °C             | 80 °C          |
| THE SECOND SECOND                    | Temperatur Ein        | 3 °C ~ 40 °C            | 8 °C           |
| TH ein/aus Variable, Solar           | Temperatur Aus        | 1 °C ~ 20 °C            | 2 °C           |
| Stärkungsheizgerät                   | Stärkungsheizgerät    | Aktivieren/Deaktivieren | Aktivieren     |
|                                      | Ein/Aus               | Ein/Aus                 | Ein            |
| Solarpumpe Spülung                   | Beginn Stunde, Minute | 00:00 ~ 24:00           | 6:00           |
| lingianin                            | Ende Stunde, Minute   | 00:00 ~ 24:00           | 18:00          |
| Solarpumpe Testbetrieb               | Pumpenprüflauf        | Start/Stopp             | Stopp          |
| Solarpumpe Spülung                   | Betriebszyklus        | 30 min ~ 120 min        | 60 min         |
| Einstellung                          | Betriebszeit          | 1 min ~ 10 min          | 1 min          |
|                                      |                       |                         |                |

**Solarsollwert:** minimaler und maximaler Temperaturwert des Wassers im Solarkreis, bei dem die Solarthermie benutzt werden soll **Brauchwassersollwert:** Maximaler Temperatur-Wert des Brauchwassers, welcher

durch die Solarthermie erzeugt werden soll

**TH ein/aus Variable, Solar:** Temperaturdifferenz zwischen dem Solarkreis und der Tanktemperatur bei der der Solarbetrieb einschaltet/ausschaltet

**Zusatzheizung:** Der elelektrische Tankheizstab wird mitverwendet/nicht mitverwendet

**Solarpumpe Spülung Programm:** Im hier eingestellten Zeitraum wird die Solarpumpe je nach Einstellung von Zeit zu Zeit aktiviert um die Temperatur im Solarkreis messen zu können.

**Solarpumpe Spülung Einstellung:** Hier bestimmen sie die Wiederholungszeit und die Dauer der Spülzeit in Minuten

Solarpumpe Testbetrieb: Testfunktion für die Solarpumpe (Wartung)

### Wartung -Testlauf Pumpe

| D Zurück 🔍 OK |
|---------------|
| >             |
| < -5 >        |
|               |
|               |
| OK            |
| D Zurück 💌 OK |
|               |
| f Pumpe       |
| etrieb        |
|               |

Mit dieser Funktion können sie die interne Primärkreispumpe probelaufen lassen. Dies kann zum Beispiel bei der Entlüftung der Anlage hilfreich sein. Der Probelauf ist auf die Zeitdauer von einer Stunde festgelegt.

-Potenzialfreier Kontakt Modus
-Zentraladresse
-CN\_CC
-Modbusadresse
-CN\_EXT
-Externer Kessel
-Energiezustand
-Thermostatsteuertyp

### Konnektivität -Potenzialfreier Kontakt Modus

| Konnektivität             | D Zurück 🔍 OK       |
|---------------------------|---------------------|
| Potentialfreier Kontakt r | nodus < Autom, >    |
| Zentraladresse            | >                   |
| CN_CC                     | < D/C Automatisch > |
| CN_EXT                    | >                   |
| E in March                |                     |

Haben sie einen zusätzlichen Drykontakt von LG verbaut um die Anlage von außerhalb zu aktivieren oder zu stoppen, so können sie hier wählen, wie geschaltet werden soll.

Autom.: Die Wärmepumpe wird über den Drykontakt ein-und ausgeschaltet.

**Manuell:** Die Wärmepumpe wird über den Drykontakt ausgeschaltet und kann manuell an der Fernbedienung wieder gestartet werden.

### Konnektivität -Zentraladresse

| Konnektivität          | D Zurück 🔍 OK       |
|------------------------|---------------------|
| Potentialfreier Kontak | t modus < Autom. >  |
| Zentraladresse         | >                   |
| CN_CC                  | < D/C Automatisch > |
| CN_EXT                 | >                   |
| F                      |                     |

![](_page_57_Figure_2.jpeg)

![](_page_57_Figure_3.jpeg)

Ist die Wärmepumpe in ein Netzwerk mit vielen Gerätschaften eingebunden und eine "Übergeordnete Steuerung" ist verbaut z.B. eine AC Smart oder Modbus, Bacnet oder Lon Works, so muss die Wärmepumpe in diesem Netzwerk eine Zentraladresse erhalten. Diese ist immer zweistellig und hexadezimal.

| Konnektivität               | 5  | Zurück 🔍 🤇      | ЭK |
|-----------------------------|----|-----------------|----|
| Potentialfreier Kontakt mod | us | < Autom.        | >  |
| Zentraladresse              |    |                 | >  |
| CN_CC                       | <  | D/C Automatisch | >  |
| CN_EXT                      |    |                 | >  |
| F                           |    |                 | 5  |

Hier geht es um den Anschluß eines Drykontaktes aus dem
Zubehörbereich zum Ein- und Auschalten der Anlage.
D/C Automatisch: Wird der Drykontakt bei der Installation in geschlossenem Zustand mit der Wärmepumpe verbunden, so wird dieser automatisch erkannt und aktiviert.
D/C nicht installiert: Der Drykontakt wird nicht genutzt
D/C installiert: Der Drykontakt wird genutzt

| Konnektivität               | D Zurück 🔍 O      | lk |
|-----------------------------|-------------------|----|
| Potentialfreier Kontakt mod | us < Autom.       | >  |
| Zentraladresse              |                   | >  |
| CN_CC                       | < D/C Automatisch | >  |
| CN_EXT                      |                   | >  |
| r. v. i                     |                   |    |

Neben der Nutzung eines Drykontaktes aus dem Zubehör, gibt es weiterhin noch die Möglichkeit über den mitglieferten Stecker eine einfache Drykontaktfunktion durchzuführen. Diesen Stecker Bitte auf den **Steckplatz CN\_EXT** auf der rechten Hydroplatine einstecken. Er arbeitet potenzialfrei und kann durch ein beliebiges Relais geschaltet werden. Wählen sie bitte **Einfache Bedienung** für An/Aus und **Einzelner Notaus** für Aus/ Freigabe zum Wiedereinschalten

![](_page_59_Picture_3.jpeg)

![](_page_59_Picture_4.jpeg)

![](_page_59_Picture_5.jpeg)

### Konnektivität externer Kessel

![](_page_60_Picture_1.jpeg)

| Externer Kesse | 1      | D Zu  | rück 🞯 OK | Externer Kess | sel      | 5 Zur | ück 🔍 OK  |
|----------------|--------|-------|-----------|---------------|----------|-------|-----------|
|                | Modus  | Temp. | Hysterese |               | Modus    | Temp, | Hysterese |
| Verwen,        | Autom, | -7    | 4         | Verwen,       | Handbuch | -7    | -4        |
|                | ~      |       |           |               | ~        |       | -         |

In diesem Menüpunkt können sie den Bivalenzpunkt für ein zweites Heizsystem einprogrammieren. Mit sinkender Temperatur wird dann immer von der Wärmepumpe an das zweite Heizsystem(z.B. eine Gastherme) übergeben. Die Funktion muss aktiviert werden (**verwenden**). Wählen sie nun den **Autom**. Modus und stellen sie bitte anschließend die gewünschte Übergabe**temp**eratur( Außentemperatur) und entsprechend die Schalt-**Hysterese** ein. Die Einstellung **"Handbuch"** bedeutet **"manuelles"** Einstellen.

### Konnektivität EVU Abschaltung

| Konnektivität       | D Zurück @ OK |
|---------------------|---------------|
| Externer Kessel     | >             |
| Zählerschnittstelle | >             |
| Energiezustand      | >             |
| Thermostatsteuertyp | >             |

![](_page_61_Picture_2.jpeg)

Abgriff der 230V+N für das Relais des Rundsteuersignals oder einer Zeitschaltuhr

![](_page_61_Picture_4.jpeg)

![](_page_61_Figure_5.jpeg)

#### Soll ihre Wärmepumpe eine EVU

(Energieversorgerunterbrechung) regeln können, so sind in diesem Menü Einstellungen vorzunehmen. Vorgesehen sind hier die digitalen Eingänge ES1 und ES2 auf der Hydroplatine. Bei **ESS- Nutzungsart** muss hier **Signalmodus** eingestellt werden. Mit dieser Einstellung fährt die Wärmepumpe geregelt herunter solbald an **ES1** 230V bei L und und das Nullpotenzial an N anliegen. Diese können gerne am Thermostatanschluß (L,N) in der Wärmepumpe abgegriffen werden( mit 5 Ampere abgesichert).

#### Anschluß ESS1

In das abgegriffene 230V Signal vom Thermostatanschluß wird das Relais vom Rundsteuersignal oder eine Zeitschaltuhr eingeschliffen bevor es an den ESS1 Klemmblock angeschlossen wird. Für die weiteren Einstellungen

#### Energiezustand, Verbindung mit einer Fotovoltaikanlage

| Konnektivität       | D Zurück @ OK |
|---------------------|---------------|
| Externer Kessel     | >             |
| Zählerschnittstelle | >             |
| Energiezustand      | >             |
| Thermostatsteuertyp | >             |

| ESS-Nutzungsart        | < Signalmodus |
|------------------------|---------------|
| Definition des Energie | zustands      |
| Zuweisung des digita   | len Eingangs  |

![](_page_62_Picture_4.jpeg)

ES1 und ES2 werden mit 230V und N geschaltet. Bitte entsprechende Verkabelung wählen.

![](_page_62_Picture_6.jpeg)

Über die beiden digitalen Eingänge ES1 und ES2 auf der Hydroplatine können sie sinnvoll ihre PV Anlage mit der LG Wärmepumpe verbinden. So ist es möglich, über sogenannte Energiezustände überschüssige Energie der PV Anlage mit der Wärmepumpe zu verarbeiten. Es kann Sowohl die Heiz-, Kühl- oder Brauchwassertemperatur beeinflußt werden.

Wenn sie diese Funktion nutzen möchten muss unter Energiezustand bei ESS- Nutzungsart "Signalmodus" eingestellt werden. Ein digitaler Eingang ist dann auf "1",wenn an L 230V und an N das Nullpotential anliegen. Liegt hier Keine Spannung an, so ist der digitale Eingang "0". Für zwei kombinierte digitale Eingänge ergeben sie also folgende Möglichkeiten.

ES1 ES2 ES1 ES2 ES1 ES2 ES1 ES2 ES1 ES2

#### Energiezustand, Verbindung mit einer Fotovoltaikanlage

| Eingab      | esignal     | Ausgabezustand      |         |  |
|-------------|-------------|---------------------|---------|--|
| Eingang ES1 | Eingang ES2 | Standardeinstellung | Bereich |  |
| 0           | 0           | ES2                 | Foot    |  |
| 1           | 0           | 0 ES1               |         |  |
| 0           | 1           | ES3                 |         |  |
| 1           | 1           | ES4                 | E00-E00 |  |

ES2= normaler Betrieb ohne Änderung (festgelegt)

ES1= geregeltes Herunterfahren der Anlage, EVU Sperre (festgelegt)

ES3= freie Funktionswahl zwischen ES3 bis ES8 (ES5-ES8 frei programmierbar)

ES4= freie Funktionswahl zwischen ES3 bis ES8 (ES5-ES8 frei programmierbar)

#### Energiezustand, Verbindung mit einer Fotovoltaikanlage

| Definition des<br>Energiezustands | D Zurück 🕅 OK |    | Energiezustand S | 5       | 52      | Zurück 🖭 Of |
|-----------------------------------|---------------|----|------------------|---------|---------|-------------|
| Energiezustand 5                  | >             | or |                  | Heizung | Kühlung | Wasser      |
| Energiezustand 6                  | >             | UN | ~                | Temp,   | Temp,   | Temp,       |
| Energiezustand 7                  | >             |    | Verwen.          | 5       | -5      | 30          |
| Energiezustand 8                  | >             |    | ~                |         |         |             |
|                                   |               |    |                  |         |         |             |

| Zuweisung des<br>Eingangs | digitale | n   | D Zurück @ OK |
|---------------------------|----------|-----|---------------|
|                           | 0:1      | 1:1 |               |
|                           | 3        | 4   |               |

Im Menüpunkt **"Definition des Energiezustands"** können sie unter den einzelnen Energiezuständen auswählen. Die Energiezustände 5-8 sind frei programmierbar. Es können dort die Heiztemperatur, die Kühltemperatur und die Brauchwassertemperatur verändert werden. Links im Bild ein Beispiel. Hier würde nun im Energiezustand 5 die Heiztemperatur um 5 Kelvin angehoben, die Kühltemperatur um 5 Kelvin gesenkt und die Brauchwassertemperatur um 30 Kelvin angehoben werden.

Jetzt müssen sie noch im Menü "**Zuweisung des** digitalen Eingangs" festlegen, welcher Schaltzustand von ES1 und ES2, welchem Energiezustand zugeordnet werden. Im Beispiel hier wäre ES1=0 und ES2=1 dem Energiezustand 3 zugeordnet und ES1=1 und ES2=1 dem Energiezustand 4

### Konnektivität Thermostatsteuertyp

![](_page_65_Figure_1.jpeg)

![](_page_65_Figure_2.jpeg)

![](_page_65_Figure_3.jpeg)

Die LG Wärmepumpe kann auch über ein Thermostat gesteuert werden. Dafür muss der DIP-Schalter 8 von SW2 auf "on" gestellt werden. Der Thermostat Anschlussklemmblock in der Wärmepumpe verfügt über eine dauerhafte Spannungsversorgung für ein Thermostat (L,N 230V) Kommt ein Signal von 230V,L auf C zum Klemmblock zurück, so geht die Wärmepumpe in den Kühlbetrieb. Kommt es auf H zurück, so geht es in den Heizbetrieb und kommt es auf D zurück, so geht es in den Brauchwasserbetrieb. Bitte wählen sie im Menü ihrer Ferbedienung gemäß ihren Anforderungen aus.

### Information

Betriebszeit der Pumpe
Betriebszeit des Innengerätes
Aktuelle Durchflussrate
Datenprotokollierung

### Information Betriebszeit der Pumpe

| Information                 | D Zurück | OK OK |
|-----------------------------|----------|-------|
| Betriebszeit der Pumpe      |          | >     |
| Betriebszeit des Innengerät | s        | >     |
| Aktuelle Durchflussrate     |          | >     |
| Datenprotokollierung        |          | >     |

![](_page_67_Figure_2.jpeg)

In diesem Menü können sie die Betriebszeit der internen Wasserpumpe in der Wärmepumpe auslesen und zurücksetzen.

### **Information** Betriebszeit des Innengerätes

| Information                     | D Zurück 🕅 OK |
|---------------------------------|---------------|
| Betriebszeit der Pump           | e >           |
| Betriebszeit des Innen          | geräts >      |
| Aktuelle Durchflussra           | te >          |
| Datenprotokollierung            | >             |
| Betriebszeit des<br>Innengeräts | D Zurück 🔍 OK |
|                                 |               |

Hier können sie die Gesamtbetriebszeit der Wärmepumpe auslesen und zurücksetzen.

### Information Aktuelle Durchflussrate

| Information                  | 5 Zurück | OK OK |  |
|------------------------------|----------|-------|--|
| Betriebszeit der Pumpe       |          | >     |  |
| Betriebszeit des Innengeräts |          |       |  |
| Aktuelle Durchflussrate      |          | >     |  |
| Datenprotokollierung         |          | >     |  |

![](_page_69_Figure_2.jpeg)

| Aktuelle Durchflussrate | D Zurück |
|-------------------------|----------|
| 80.0 L/min              |          |
|                         |          |

In diesem Menüpunkt finden sie die momentane Wasserdurchflussrate der Wärmepumpe. Diese ist überaus wichtig für den korrekten und effizienten Betrieb des Gerätes.

### Information Datenprotokollierung

| Information                  | D Zurück | OK OK |
|------------------------------|----------|-------|
| Betriebszeit der Pumpe       |          | >     |
| Betriebszeit des Innengeräts | 5        | >     |
| Aktuelle Durchflussrate      |          | >     |
| Datenprotokollierung         |          | >     |

![](_page_70_Figure_2.jpeg)

| Datenprotokollierung |       |       | 5 Zurück |         |   |
|----------------------|-------|-------|----------|---------|---|
| Date                 | Time  | Oper, | Settemp  | in/Out  |   |
| 2020.08.10           | 09:28 | 0ff   | 3#8      | 25°/25° |   |
| 2020,08,10           | 09:28 | Off   |          | 25°/25° |   |
| 2020,08,10           | 09:17 | Off   | -        | 25°/25* | > |
| 2020,08,10           | 09:14 | Off   | ्रम      | 25°/25° |   |
| 2020,08,10           | 09:14 | Off   |          | 25°/25° |   |

In der Datenprotokollierung finden sie zeitlich geordnet Die letzten 50 Aktionen, welche von der Wärmepumpe durchgeführt wurden, auch die von Fehlermeldungen. Kommt eine neue Meldung hinzu, so wird automatisch die am weitesten zurückliegende Meldung gelöscht. Bitte nutzen sie die Pfeiltasten nach rechts und links um sich in den Meldungen zu bewegen. Natürlich muss die Uhrzeit der Fernbedienung korrekt eingestellt sein, damit hier die richtigen Zeiten angezeigt werden.